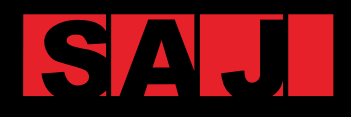

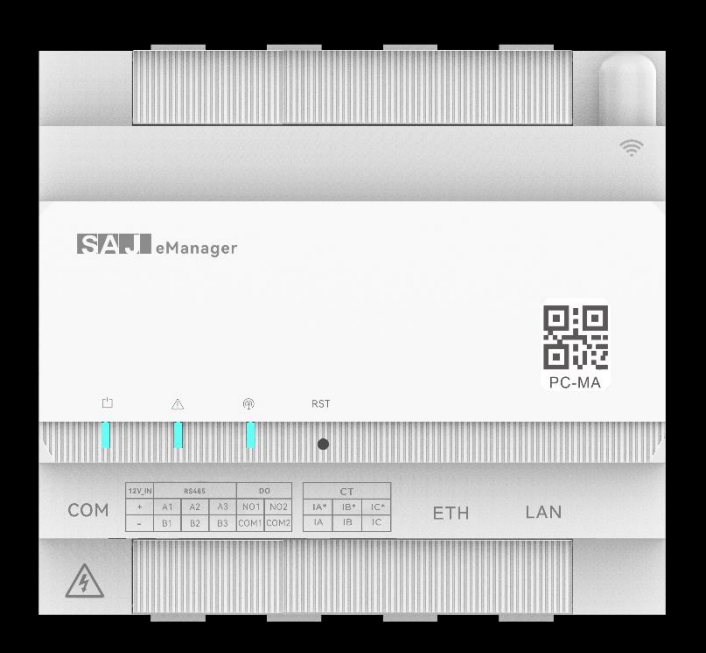

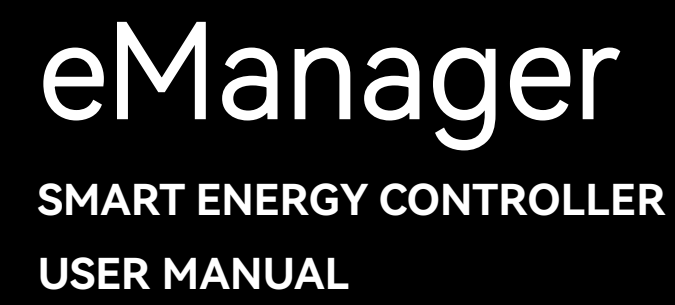

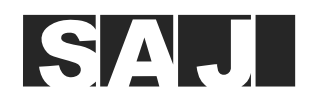

# Preface

Thank you for choosing SAJ products. We are pleased to provide you first-class products and exceptional service.

This manual provides information about installation, operation, maintenance, troubleshooting and safety. Please follow the instructions of this manual so that we can ensure delivery of our professional guidance and whole-hearted service.

Customer-orientation is our forever commitment. We hope this document proves to be of great assistance in your journey for a cleaner and greener world.

We make constant improvements on the products and their documentation. This manual is subject to change without notice; these changes will be incorporated in new editions of the publication. To access the latest documentation, visit the SAJ website at https://www.saj-electric.com/.

Guangzhou Sanjing Electric Co., Ltd.

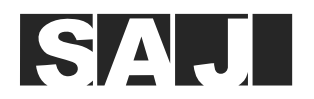

## TABLE OF CONTENTS

| 1. | About                 | About this Document |                                             |    |  |  |  |
|----|-----------------------|---------------------|---------------------------------------------|----|--|--|--|
|    | 1.1.                  | Appli               | ication scope                               | 1  |  |  |  |
|    | 1.2.                  | Safet               | y                                           | 1  |  |  |  |
|    | 1.3.                  | Safet               | y levels                                    | 1  |  |  |  |
|    | 1.4.                  | Symb                | ool explanation                             | 2  |  |  |  |
|    | 1.5.                  | Safet               | y instructions                              |    |  |  |  |
|    | 1.6.                  | Safe I              | handling                                    |    |  |  |  |
| 2. | Produ                 | uct Inform          | mation                                      | 4  |  |  |  |
|    | 2.1.                  | Appli               | ication topology diagram                    | 4  |  |  |  |
|    | 2.2.                  | Main                | features                                    | 4  |  |  |  |
|    | 2.3.                  | Packa               | age contents                                | 5  |  |  |  |
|    |                       | 2.3.1.              | eManager                                    | 5  |  |  |  |
|    |                       | 2.3.2.              | Pro-Mate                                    | 6  |  |  |  |
|    | 2.4.                  | Produ               | uct dimension                               | 6  |  |  |  |
|    |                       | 2.4.1.              | eManager                                    | 6  |  |  |  |
|    |                       | 2.4.2.              | AC-DC power supply module                   | 7  |  |  |  |
|    |                       | 2.4.3.              | Pro-Mate module                             | 7  |  |  |  |
|    | 2.5.                  | Uppe                | er view                                     | 8  |  |  |  |
|    | 2.6. Bottom view      |                     | om view                                     |    |  |  |  |
|    | 2.7. LED indicators   |                     | indicators                                  |    |  |  |  |
|    | 2.8.                  | Produ               | uct specifications                          |    |  |  |  |
| 3. | Instal                | lation              |                                             | 13 |  |  |  |
|    | 3.1.                  | Instal              | ll the eManager                             |    |  |  |  |
|    | 3.2.                  | (Opti               | onal) Install the AC-DC power supply module |    |  |  |  |
| 4. | Electrical Connection |                     |                                             |    |  |  |  |
|    | 4.1.                  | Conn                | ect devices to the EMS                      |    |  |  |  |
|    |                       | 4.1.1.              | Scenario: inverter quantity = 1             |    |  |  |  |

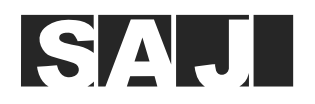

|    | 2     | 4.1.2.    | Scenario: inverter quantity ≥ 2 (parallelling connection) |    |
|----|-------|-----------|-----------------------------------------------------------|----|
|    | 4.2.  | (Opti     | ional) Connect the heat pump to the EMS                   |    |
|    | 4.3.  | (In Au    | ustralia and New Zealand) DRM connection                  |    |
|    | 4.4.  | (In Ge    | ermany) RCR connection                                    |    |
| 5. | Firmw | are Upd   | date (Optional)                                           |    |
|    | 5.1.  | Remo      | ote upgrade (Web platform)                                |    |
|    | 5.2.  | Local     | l Upgrade (Web page and App) (Bluetooth connection)       |    |
|    | 5.3.  | Oper      | rations After the upgrade                                 |    |
| 6. | Comm  | nissionin | ng by the App                                             | 51 |
|    | 6.1.  | Insta     | II the App                                                |    |
|    | 6.2.  | Log i     | in to the App                                             |    |
|    | 6.3.  | Perfo     | orm the initialization settings                           |    |
|    | 6.4.  | View      | the EMS settings                                          |    |
|    | 6.5.  | Set t     | he dry contact function                                   |    |
|    | 6.6.  | View      | the inverter firmware version                             | 74 |
|    | 6.7.  | Creat     | te a plant                                                |    |
| 7. | Apper | ndix      |                                                           |    |
|    | 7.1.  | Recy      | cling and disposal                                        |    |
|    | 7.2.  | Warra     | anty                                                      |    |
|    | 7.3.  | Conta     | acting support                                            |    |
|    | 7.4.  | Trade     | emark                                                     |    |
|    |       |           |                                                           |    |

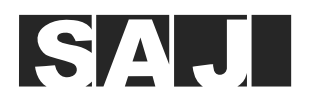

## 1. About this Document

## 1.1. Application scope

This user manual provides instructions and detailed procedures for installing, operating, and maintaining the SAJ product:

- eManager
- eManager-Pro (eManager with a Pro-Mate module)

## 1.2. Safety

#### CAUTION:

ONLY qualified and trained electricians who have read and fully understood all safety regulations contained in this manual can install, maintain, and repair the equipment. Access to the equipment is by the use of a tool, lock and key, or other means of security.

### 1.3. Safety levels

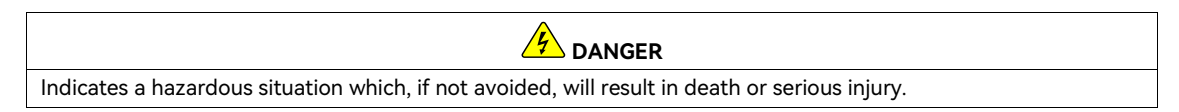

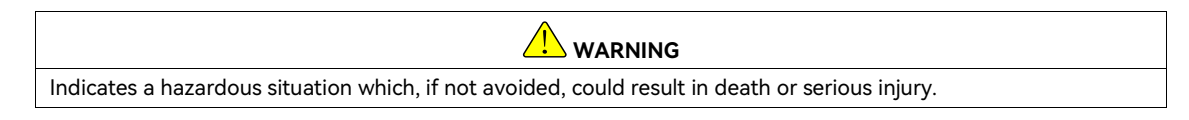

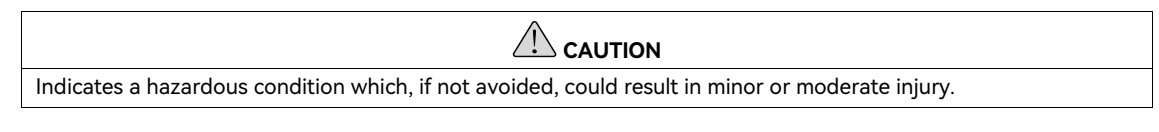

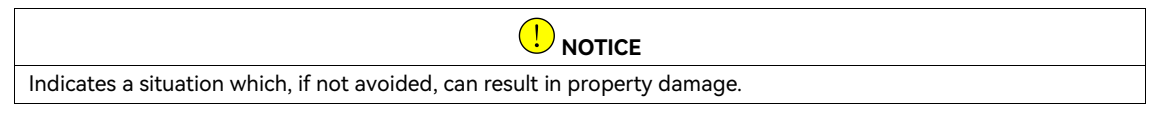

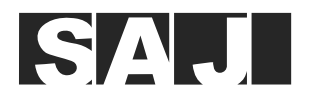

## 1.4. Symbol explanation

| Symbol   | Description                                                                                                    |
|----------|----------------------------------------------------------------------------------------------------|
| <u>.</u> | <b>Dangerous electrical voltage</b><br>This device is directly connected to public grid, thus all work to the device shall only be carried<br>out by qualified personnel. |
|          | No open flames<br>Do not place or install near flammable or explosive materials.                                                                                          |
|          | Attention: Install the product out of reach of children.                                                                                                    |
|          | This device shall NOT be disposed of in residential waste.                                                                                                    |
| CE       | <b>CE Mark</b><br>Equipment with the CE mark fulfills the basic requirements of the Guideline Governing Low-<br>Voltage and Electro-magnetic Compatibility.               |
|          | Recyclable                                                                                                    |
| Ţ        | Avoid liquid or moisture                                                                                                    |

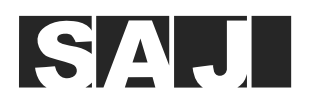

## 1.5. Safety instructions

Keep the manual for future reference.

To prevent personal injury and property damage and to ensure long-term operation of the product, be sure to read all the safety instructions in this section carefully prior to any works and observe the appropriate rules and regulations of the country or region where you install the device.

### 1.6. Safe handling

The product has been designed and tested strictly in accordance with international safety regulations. As an electrical and electronic equipment, it must be installed, commissioned, operated, and maintained in strict accordance with related safety instructions. Incorrect operation or misuse of this device may cause personal injury or device damage. This will void the limit warranty and SAJ will not be responsible for the loss caused by those behaviors.

- The eManager must be installed and maintained by authorized technicians based on local laws and regulations.
- Before installing or maintaining the eManager, make sure that it is disconnected from the grid.
- When the eManager is working, do not touch the internal component or cable to avoid electric shock.
- Before replacing an internal component within the eManager, make sure that the eManager is disconnected from the grid and the new component meets the usage requirement.
- When the eManager is working, do not plug in or out the cables.
- Make sure that the AC input voltage and current are compatible with the rated voltage and current of the eManager; otherwise, components might be damaged, or the device cannot work properly.

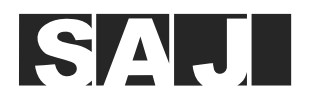

## 2. Product Information

## 2.1. Application topology diagram

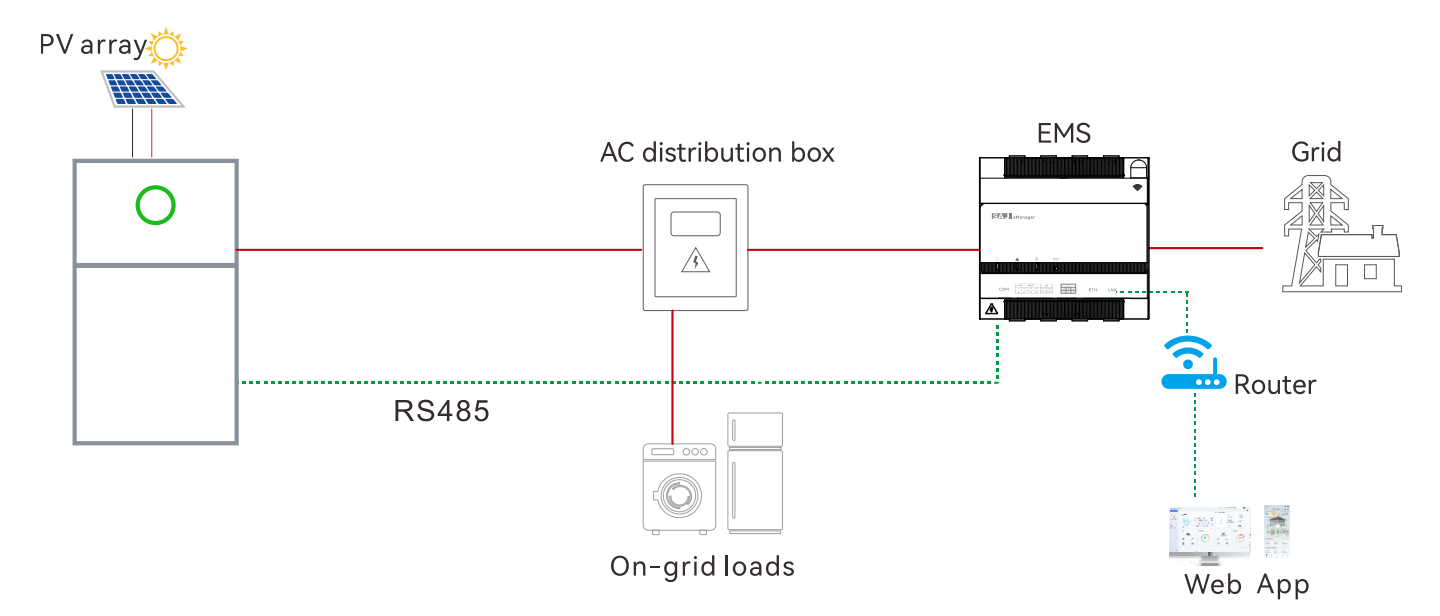

#### 2.2. Main features

SAJ eManager smart communication device (hereinafter called the eManager) is applied to the photovoltaic (PV) energy storage system (ESS). It can:

- Manage Energy scheduling: schedule the energy to the loads, batteries, and the grid based on user requirements.
- Provide same functions as the smart meter: power monitoring and energy metering.
- Collect and transmit data of inverters, batteries, and other equipment.

In addition, it provides the following functions:

- Smart and flexible support
  - Support for RS485, Ethernet, Wi-Fi, and Bluetooth communication
  - Support for communication and monitoring on a maximum of six hybrid inverters or ten solar inverters
- Convenient operation and maintenance

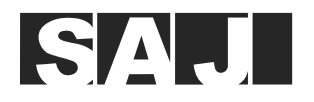

- Easy installation
- 24-hour local and remote monitoring
- Remote operation: PV-plant maintenance on App or Web

Working with the Pro-Mate module, SAJ eManager-Pro provides extra support:

- Demand response mode (DRM) connection in Australia and New Zealand
- Ripple control receiver (RCR) connection in Germany
- 4G communication

Working with the AC-DC power supply module, if the eManager needs to work during the off-grid time, the ESS can provide the power supply to the eManager.

#### 2.3. Package contents

#### 2.3.1. eManager

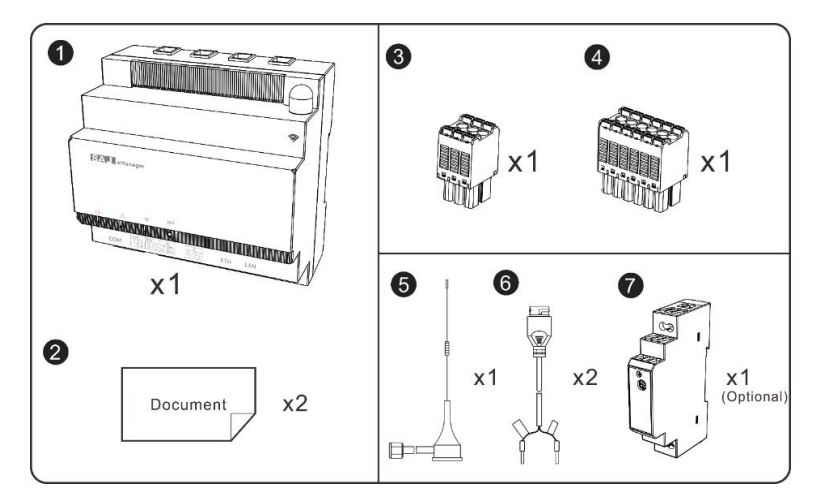

| Callout | Description                          | Quantity | Callout | Description         | Quantity |
|---------|--------------------------------------|----------|---------|---------------------|----------|
| 0       | eManager                             | 1        | 2       | Quick Guide         | 1        |
| 8       | 6-pin connector                      | 1        | 4       | 12-pin connector    | 1        |
| 6       | Antenna                              | 1        | 6       | Communication cable | 2        |
| 0       | AC-DC power supply module (optional) | 1        | /       | 1                   | /        |

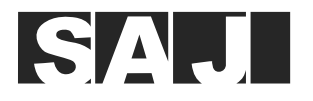

#### 2.3.2. Pro-Mate

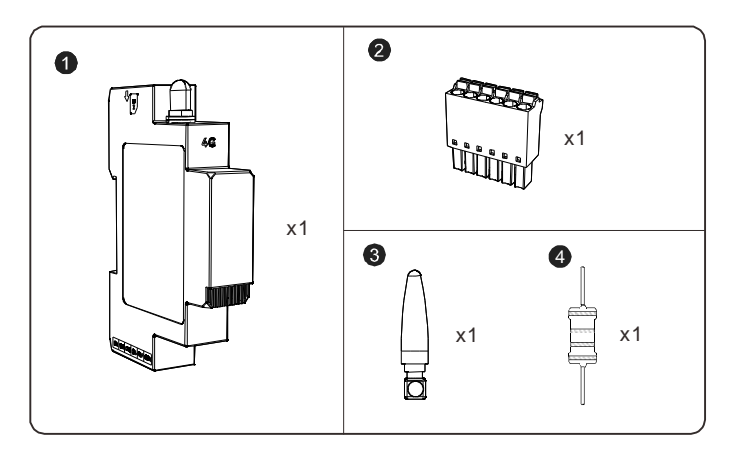

| Callout | Description | Quantity | Callout | Description      | Quantity |
|---------|-------------|----------|---------|------------------|----------|
| 0       | Pro-Mate    | 1        | 0       | 6-pin connector  | 1        |
| 8       | Antenna     | 1        | 4       | 15 kΩ resistance | 1        |

## 2.4. Product dimension

#### 2.4.1. eManager

Height x Width x Depth (mm): 105.4 x 108 x 67

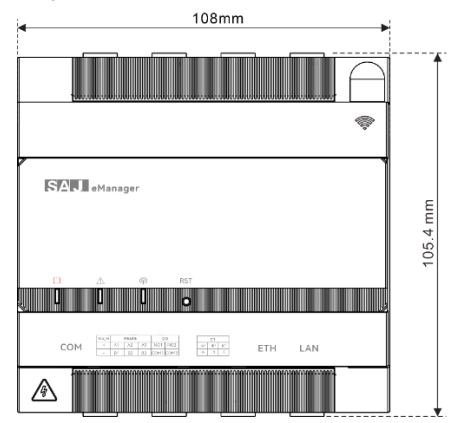

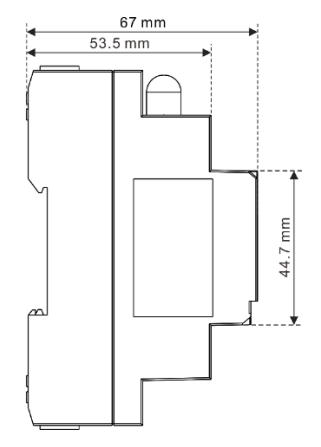

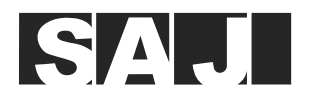

#### 2.4.2. AC-DC power supply module

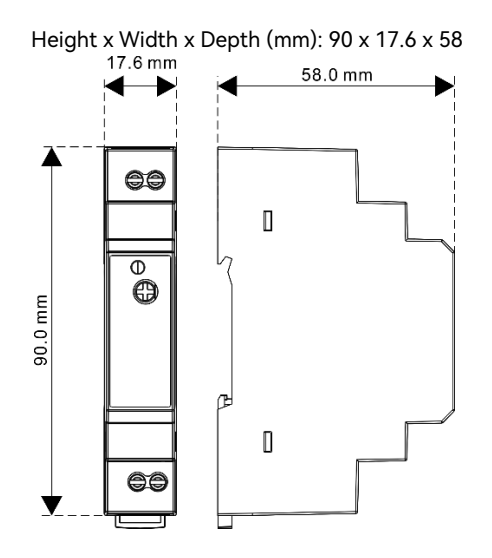

#### 2.4.3. Pro-Mate module

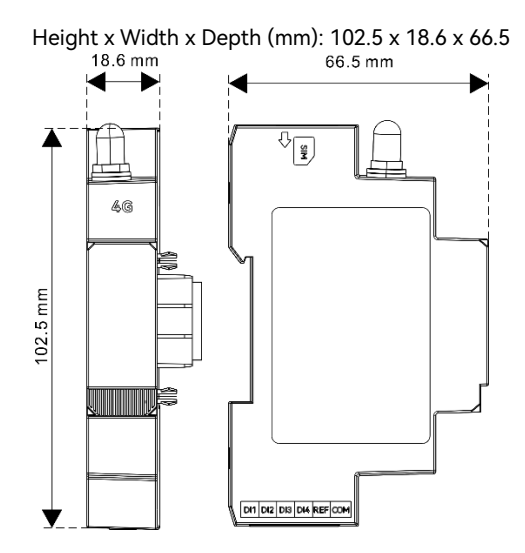

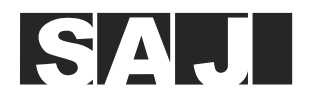

## 2.5. Upper view

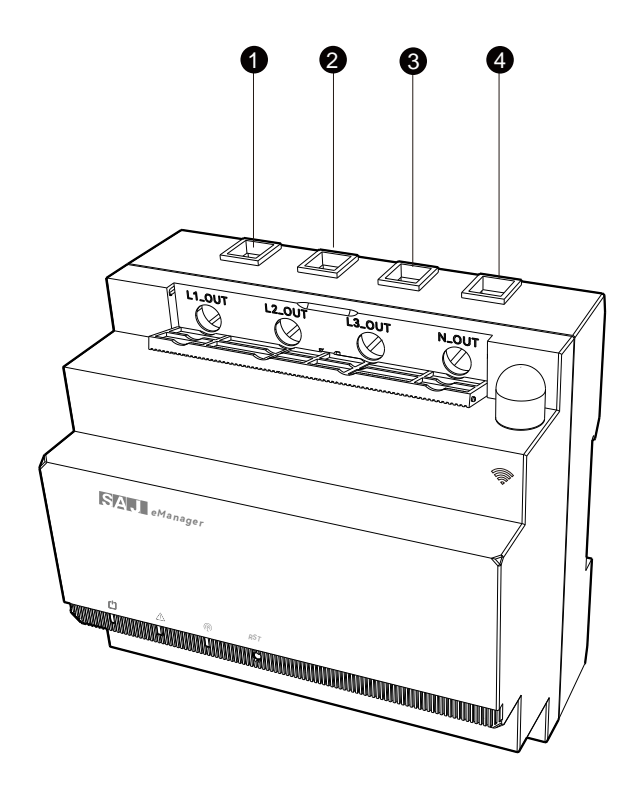

| Callout | Name   | Description                                                                       |  |  |  |
|---------|--------|-----------------------------------------------------------------------------------|--|--|--|
| 0       | L1_OUT | ONLY applicable in internal CT connection scenario.                               |  |  |  |
|         |        | For connecting the AC power cable for grid phase L1 and supplying power to loads. |  |  |  |
| 2       | L2_OUT | ONLY applicable in internal CT connection scenario.                               |  |  |  |
|         |        | For connecting the AC power cable for grid phase L2 and supplying power to loads. |  |  |  |
| 8       | L3_OUT | ONLY applicable in internal CT connection scenario.                               |  |  |  |
|         |        | For connecting the AC power cable for grid phase L3 and supplying power to loads. |  |  |  |
| 4       | N_OUT  | ONLY applicable in internal CT connection scenario.                               |  |  |  |
|         |        | For connecting the AC power cable for grid phase N and supplying power to loads.  |  |  |  |

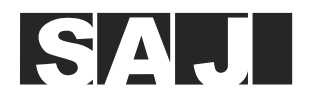

## 2.6. Bottom view

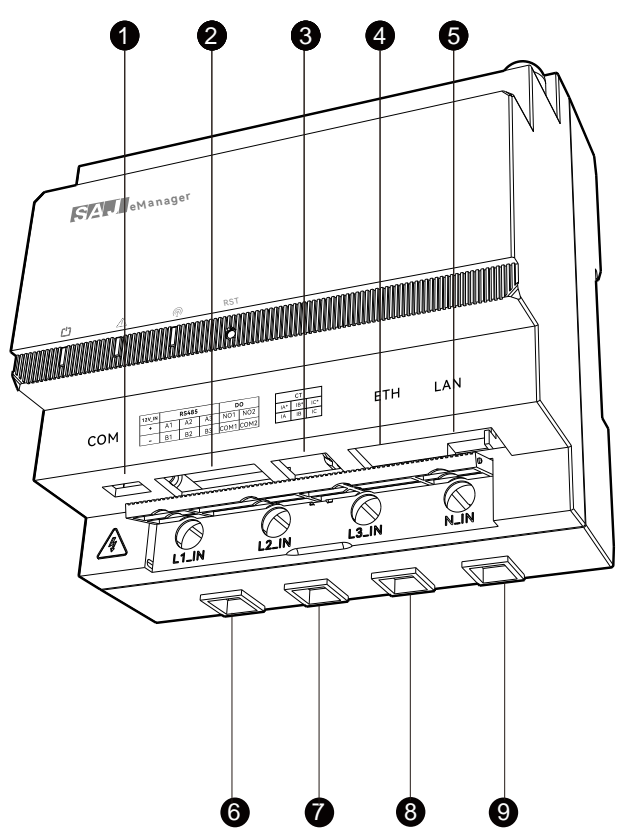

| Callout | Name                  | Description                                                                         |  |  |  |
|---------|-----------------------|-------------------------------------------------------------------------------------|--|--|--|
| 0       | СОМ                   | For debugging in maintenance.                                                       |  |  |  |
| 2       | 12V_IN+ and 12V_IN-   | Input ports for eManager backup power supply.                                       |  |  |  |
|         |                       | For connecting to the DC output of the AC-DC power supply module.                   |  |  |  |
|         | RS485 A1 and RS485 B1 | For communication with the inverter(s).                                             |  |  |  |
|         | RS485 A2 and RS485 B2 | Notes:                                                                              |  |  |  |
|         | RS485 A3 and RS485 B3 | • You can use any pair of RS485 port combination to connect to the inverter(s).     |  |  |  |
|         |                       | • For optimal performance, one pair of RS485 port combination supports a maximum of |  |  |  |
|         |                       | two inverters.                                                                      |  |  |  |

9

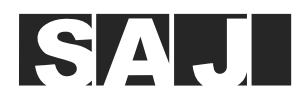

|                                              | DO NO1 and DO COM1 | For connecting the DI terminals of external devices, so as to control the startup and shutdown |  |  |
|----------------------------------------------|--------------------|------------------------------------------------------------------------------------------------|--|--|
|                                              | DO NO2 and DO COM2 | of the connected external devices.                                                             |  |  |
| 0                                            | CT IA* and CT IA   | For connecting the wires of three CTs.                                                         |  |  |
|                                              | CT IB* and CT IB   | Note: The asterisk (*) symbol indicates the positive wire of the CT.                           |  |  |
|                                              | CT IC* and CT IC   |                                                                                                |  |  |
| 4                                            | ETH                | To connect to the router for data transmission in Ethernet network configuration mode          |  |  |
| 6 LAN                                        |                    | For Modbus TCP communication.                                                                  |  |  |
|                                              |                    | Note: For the supported devices, refer to the LAN communication connection diagrams in         |  |  |
|                                              |                    | sections 4.1.1 and 4.1.2.                                                                      |  |  |
| 6                                            | L1_IN              | AC power cable input for grid phase L1                                                         |  |  |
| L2_IN AC power cable input for grid phase L2 |                    | AC power cable input for grid phase L2                                                         |  |  |
| 8                                            | L3_IN              | AC power cable input for grid phase L3                                                         |  |  |
| 9                                            | N_IN               | AC power cable input for grid phase N                                                          |  |  |

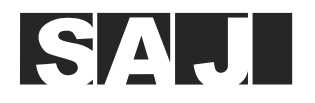

## 2.7. LED indicators

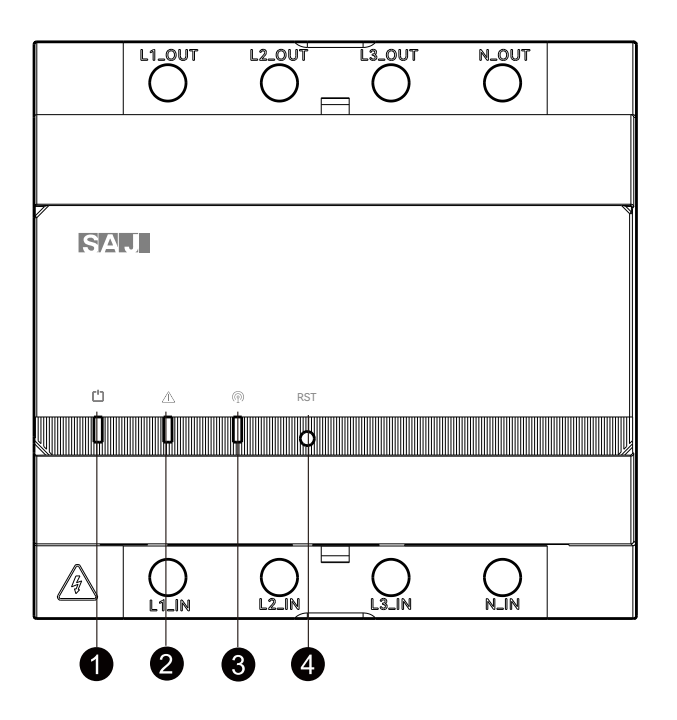

| LED and button           | Status   | Color | Description                                                 |
|--------------------------|----------|-------|-------------------------------------------------------------|
| Power status LED         | On       | Green | The eManager is powered on.                                 |
|                          | Off      | None  | The eManager is powered off.                                |
| Fault LED                | On       | Red   | An error has occurred.                                      |
|                          | Off      | None  | The eManager is working properly.                           |
| Communication status LED | Blinking | Green | The eManager is connected to the monitoring platform.       |
|                          | Off      | None  | The eManager is not connected to the monitoring platform.   |
| Reset button             | 1        | 1     | You can use a clip to press the button to reset the system. |

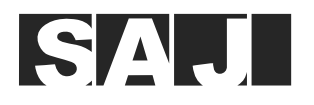

## 2.8. Product specifications

| General parameters                                  |                                    |  |  |  |  |
|-----------------------------------------------------|------------------------------------|--|--|--|--|
| Application                                         | Home usage                         |  |  |  |  |
| Communication                                       | Bluetooth, Ethernet, Wi-Fi, RS485  |  |  |  |  |
| Data collection interval (Min)                      | 5 by default                       |  |  |  |  |
| Firmware update                                     | Remote or local (Bluetooth) update |  |  |  |  |
| Data access                                         | App or Web                         |  |  |  |  |
| Electrical parameters                               |                                    |  |  |  |  |
| Input AC voltage                                    | 96 – 264 V AC                      |  |  |  |  |
| Input DC voltage                                    | 12 V DC                            |  |  |  |  |
| Input frequency                                     | 50/60 Hz                           |  |  |  |  |
| Max. power                                          | 3 W                                |  |  |  |  |
| Nominal current/limiting current per line conductor | 63 A                               |  |  |  |  |
| Max. switching current of DO ports                  | 4 A                                |  |  |  |  |
| Max. switching voltage of DO ports                  | 250 V AC                           |  |  |  |  |
| Max. switching power of DO ports                    | 125 VA / 120 W                     |  |  |  |  |
| Operating temperature range                         | -25°C to +40°C (-13°F to +104°F)   |  |  |  |  |
| Storage temperature range                           | -25°C to +70°C (-13°F to +158°F)   |  |  |  |  |
| Ambient humidity                                    | 0% – 95% (non-condensing)          |  |  |  |  |
| Dimension (H x W x D) (mm)                          | 105 x 108 x 67                     |  |  |  |  |
| Weight (g)                                          | 500                                |  |  |  |  |
| Ingress protection                                  | IP20                               |  |  |  |  |
| Mounting                                            | Rail-mounted                       |  |  |  |  |
| Warranty                                            | Three years                        |  |  |  |  |

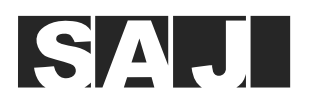

## 3. Installation

#### About this task

The eManager, Pro-Mate module, and AC-DC power supply module need to be installed inside the AC distribution box.

#### Before you start

- Make sure that the AC distribution box meets the requirements:
  - It has a surge protective device configured.
  - It must be locked by a tool for safety, so that it cannot be opened easily.
- Make sure that the length of the rail meets the requirement:
  - If only the eManager needs to be installed, the length of the rail is not less than 108 mm.
  - If the AC-DC power supply module needs to be installed with the eManager, the length of the rail is not less than 126 mm. Alternatively, the module can be installed in another rail inside the AC distribution box.

#### 3.1. Install the eManager

#### Procedure

- Step 1. (Optional) Install the Pro-Mate module.
  - a. Remove the port cover on the left side of the eManager.

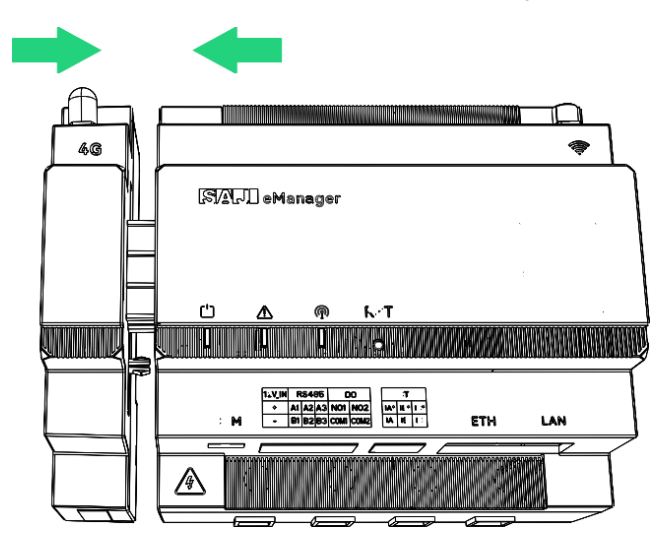

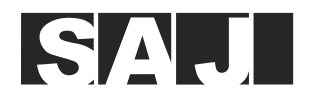

- Step 2. Install the eManager to the rail.
  - a. Insert the lower side of the rail into the lower slot on the back of the eManager. Push the eManager upwards until it is secured to the rail.
  - b. Pivot the eManager until the upper side of the rail is inserted into the upper slot of the eManager.

eManager

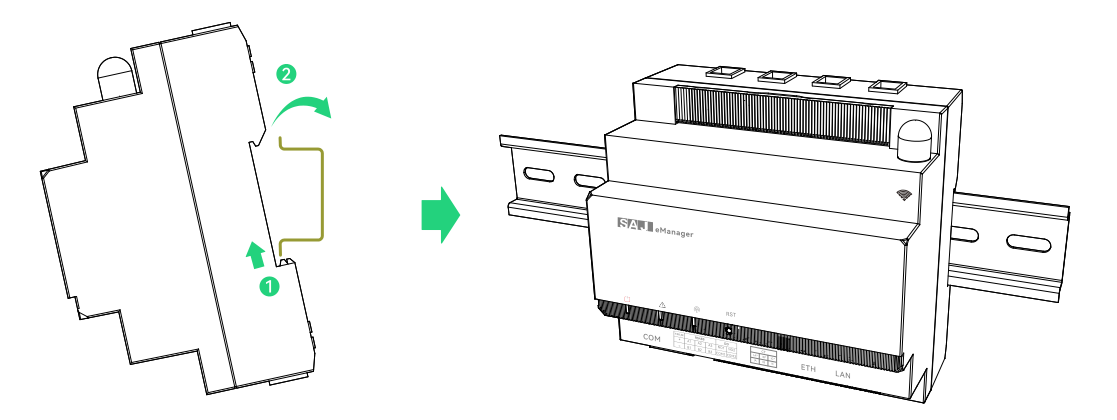

eManager-Pro

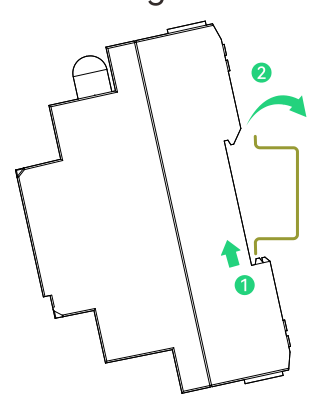

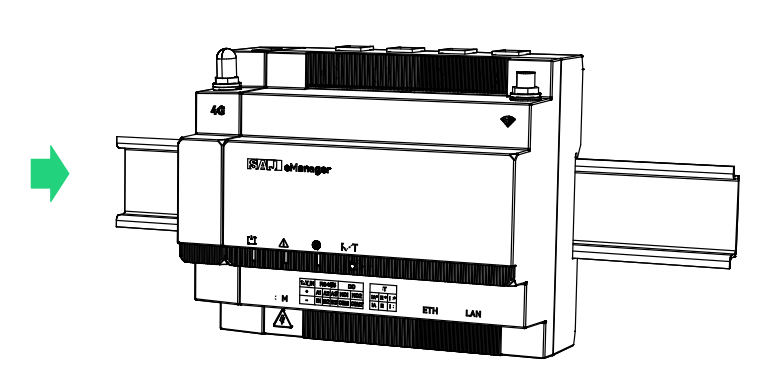

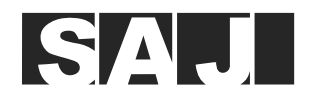

- Step 3. Install the antenna to the eManager.
  - a. Remove the stud cap on the upper right corner of the eManager.
  - b. Install the antenna to the stud and tighten it.

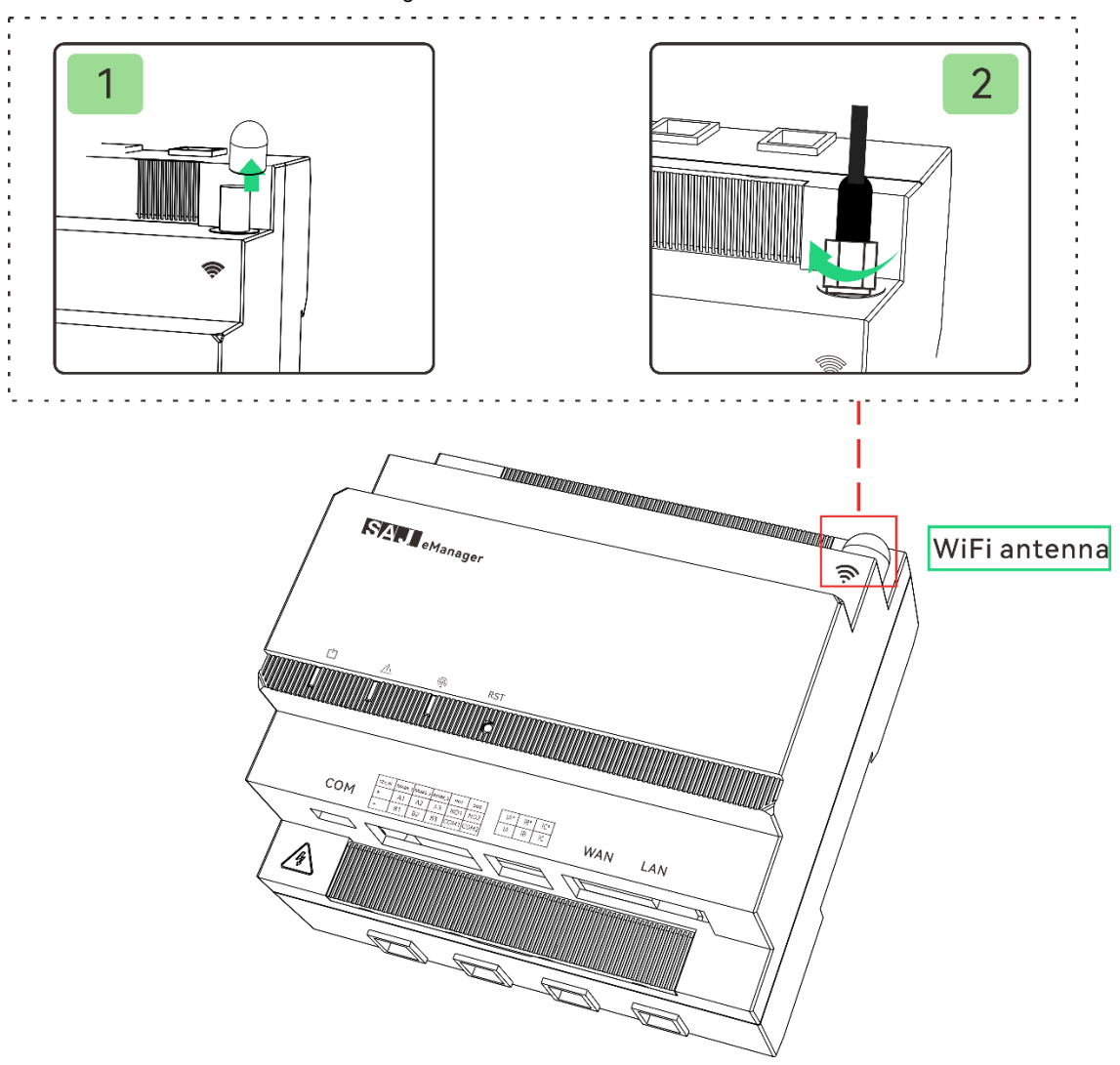

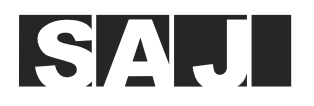

## 3.2. (Optional) Install the AC-DC power supply module

This module is required if the eManager needs to work during the off-grid time. By using this module, the ESS can provide the power supply to the eManager during off-grid time.

#### Procedure

Step 1. Install the AC-DC power supply module to the eManager or eManager-Pro. Here takes the eManager-Pro as an example:

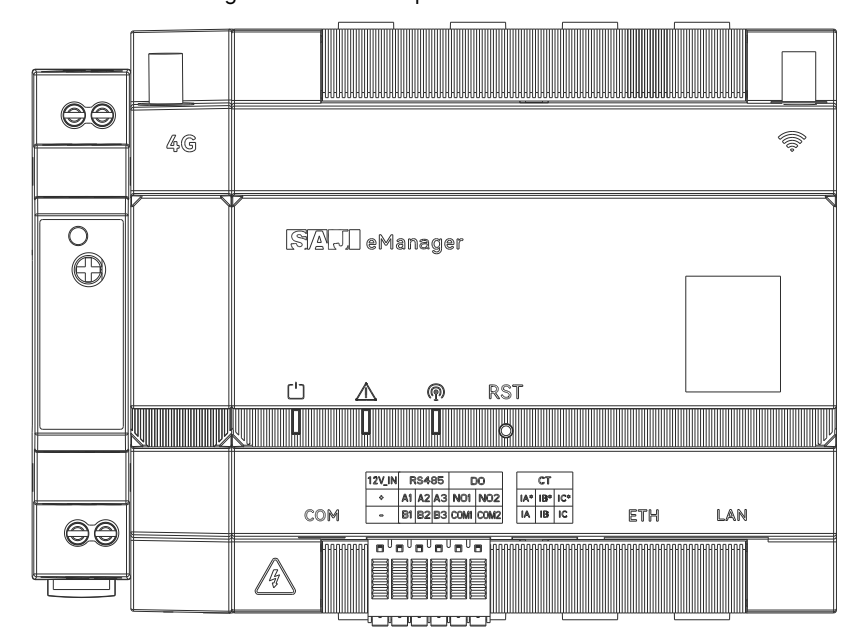

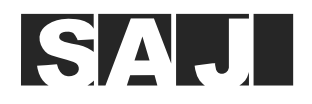

Step 2. Install the AC-DC power supply module to the rail.

- a. Pull the tab at the bottom of the module downwards.
- b. Insert the upper side of the rail into the upper slot on the back of the module.
- c. Pivot the module until the lower side of the rail is inserted into the lower slot of the module.
- d. Push the tab at the bottom of the module upwards to secure module to the rail.

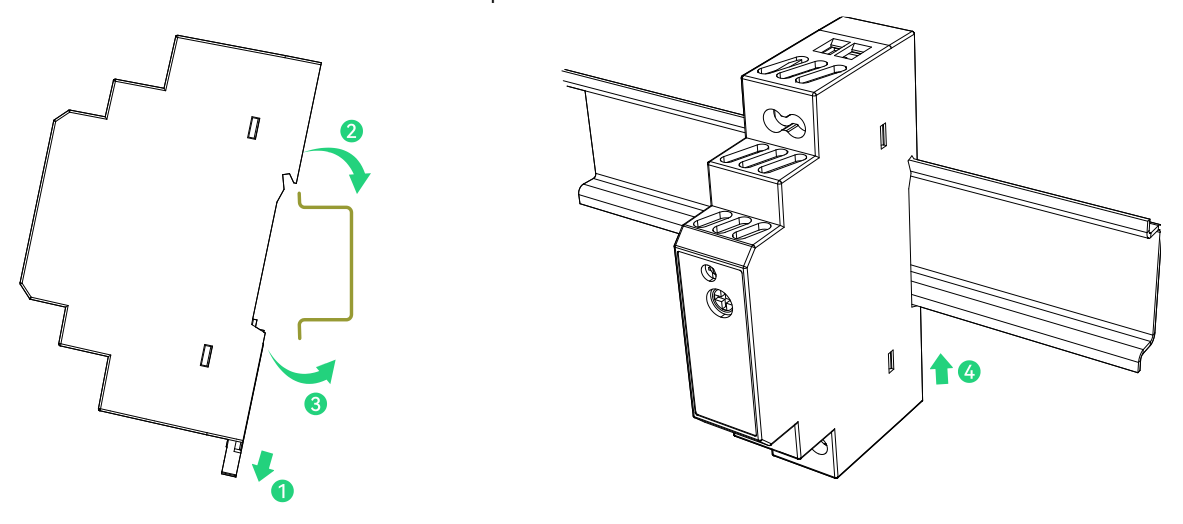

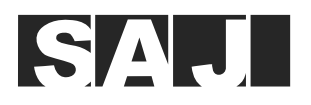

## 4. Electrical Connection

## 4.1. Connect devices to the EMS

The following two items are illustrated in the system connection diagrams in section 4.1 as examples. You can choose whether to connect them per your actual needs.

• Connection to the AC-DC power supply module (optional)

This module is only required if the eManager needs to work during the off-grid time.

The cables are connected to the ports on the AC-DC power supply module, inverter, and eManager, as listed below:

| From                                       | То                                                                     |  |  |
|--------------------------------------------|------------------------------------------------------------------------|--|--|
| AC input of the AC-DC power supply module  | BACKUP port on the inverter (any phase in three-phase grid connection) |  |  |
| DC output of the AC-DC power supply module | 12V_IN port of the eManager                                            |  |  |
|                                            | <b>Note:</b> To locate the 12V_IN port, refer to 2.6 "Bottom view".    |  |  |

#### • Ethernet connection to the router (optional)

| From                                                                     | То                  |
|--------------------------------------------------------------------------|---------------------|
| ETH port on the eManager                                                 | LAN port the router |
| <b>Note:</b> To locate the ETH port, refer to section 2.6 "Bottom view". |                     |

You can change the communication manner to one of the followings:

- Wi-Fi connection manner to the router: The network name must be composed by letters and alphanumeric characters only, without any special characters.
- 4G communication connection: It can be used only when the Pro-Mate module is installed.

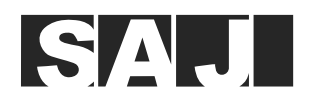

Depending on your inverter model(s) and system connection scenario, choose one of the following connection manners:

| Inverter models           | Scenario                                                                                                    |                                                                                                    |
|---------------------------|----------------------------------------------------------------------------------------------------|----------------------------------------------------------------------------------------------------|
|                           | Inverter quantity = 1                                                                                                    | Inverter quantity ≥ 2 (paralleling)                                                                                                    |
| H2-(3K-6K)-S2             | Section 4.1.1.1 "Single-phase grid, internal<br>CT connection, RS485 communication<br>manner"<br>Section 4.1.1.2 "Single-phase grid, external                                        | Section 4.1.2.1 "Single-phase grid, internal CT<br>connection (current ≤ 63 A), RS485<br>communication connection"<br>Section 4.1.2.2 "Single-phase grid, external CT                                                                     |
| HS2-(3K-6K)-S2            |                                                                                                    |                                                                                                    |
| R5-(0.7K-3K)-S1           |                                                                                                    |                                                                                                    |
| R5-(3K-8K)-S2             | CT connection, RS485 communication                                                                                                    | connection (current > 63 A), RS485                                                                                                    |
| R6-(5K-10K)-(S2, S3)      |                                                                                                    |                                                                                                    |
| H2-(5K-10K)-T2            | Section 4.1.1.3 "Three-phase grid, internal<br>CT connection, RS485 communication<br>manner"                                                                                         | Section 4.1.2.3 "Three-phase grid, internal CT connection (current $\leq$ 63 A), RS485 communication connection"                                                                                                    |
| HS2-(5K-10K)-T2           |                                                                                                    |                                                                                                    |
| R6-(5K-15K)-T2            | Section 4.1.1.4 "Three-phase grid, external                                                                                                    | Section 4.1.2.4 "Three-phase grid, external CT                                                                                                    |
| R6-(15K-50K)-(T2, T3, T4) | CT connection, RS485 communication manner"                                                                                                    | connection (current > 63 A), RS485<br>communication connection"                                                                                                    |
| HS3-(3К-6К)-S2            | Section 4.1.1.5 "Single-phase grid, internal<br>CT connection, LAN communication manner"<br>Section 4.1.1.6 "Single-phase grid, external<br>CT connection, LAN communication manner" | Section 4.1.2.5 "Single-phase grid, internal CT<br>connection (current $\leq$ 63 A), LAN<br>communication connection"<br>Section 4.1.2.6 "Single-phase grid, external CT<br>connection (current > 63 A), LAN<br>communication connection" |
| HS3-(5K-12K)-T2           | Section 4.1.1.7 "Three-phase grid, internal                                                                                                    | Section 4.1.2.7 "Three-phase grid, external CT                                                                                                    |
| H2-(10K-30K)-(T2, T3)     | CI connection, LAN communication manner<br>Section 4.1.1.8 "Three-phase grid, external<br>CT connection, LAN communication manner"                                                   | connection (current ≤ 63 A), LAN<br>communication connection"<br>Section 4.1.2.8 "Three-phase grid, external CT<br>connection (current > 63 A), LAN<br>communication connection"                                                          |

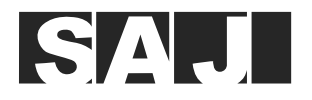

#### 4.1.1. Scenario: inverter quantity = 1

4.1.1.1. Single-phase grid, internal CT connection, RS485 communication manner

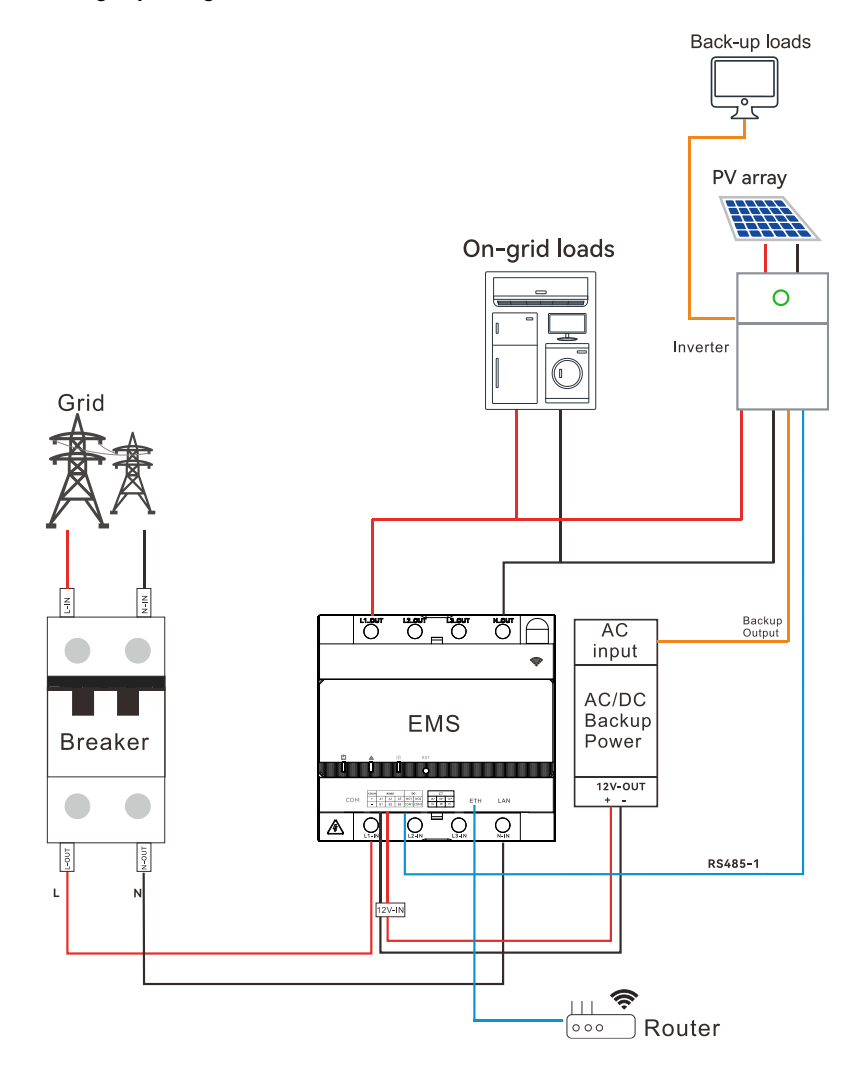

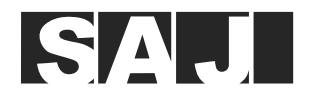

4.1.1.2. Single-phase grid, external CT connection, RS485 communication manner

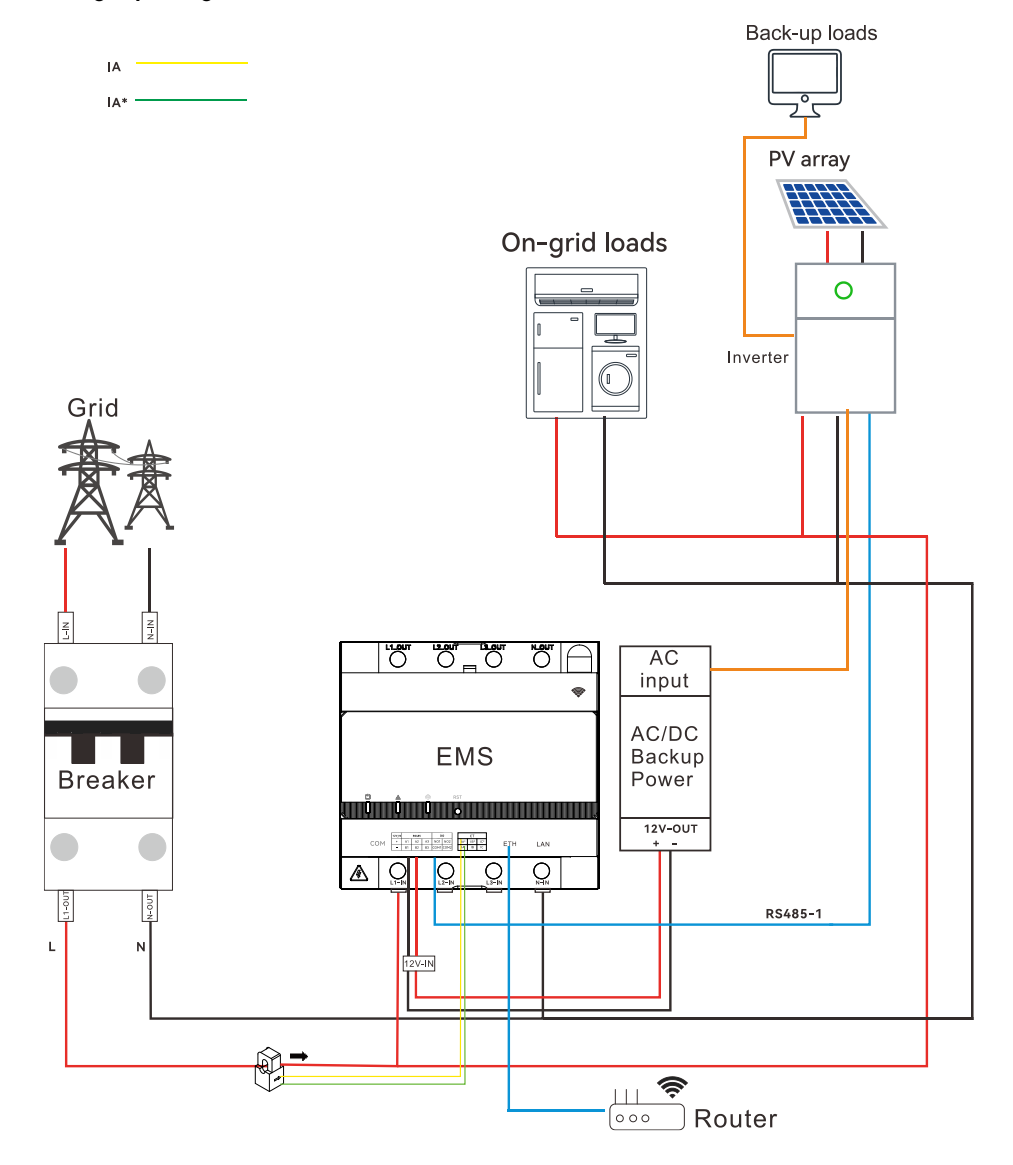

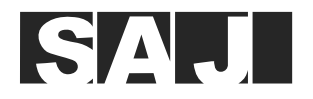

4.1.1.3. Three-phase grid, internal CT connection, RS485 communication manner

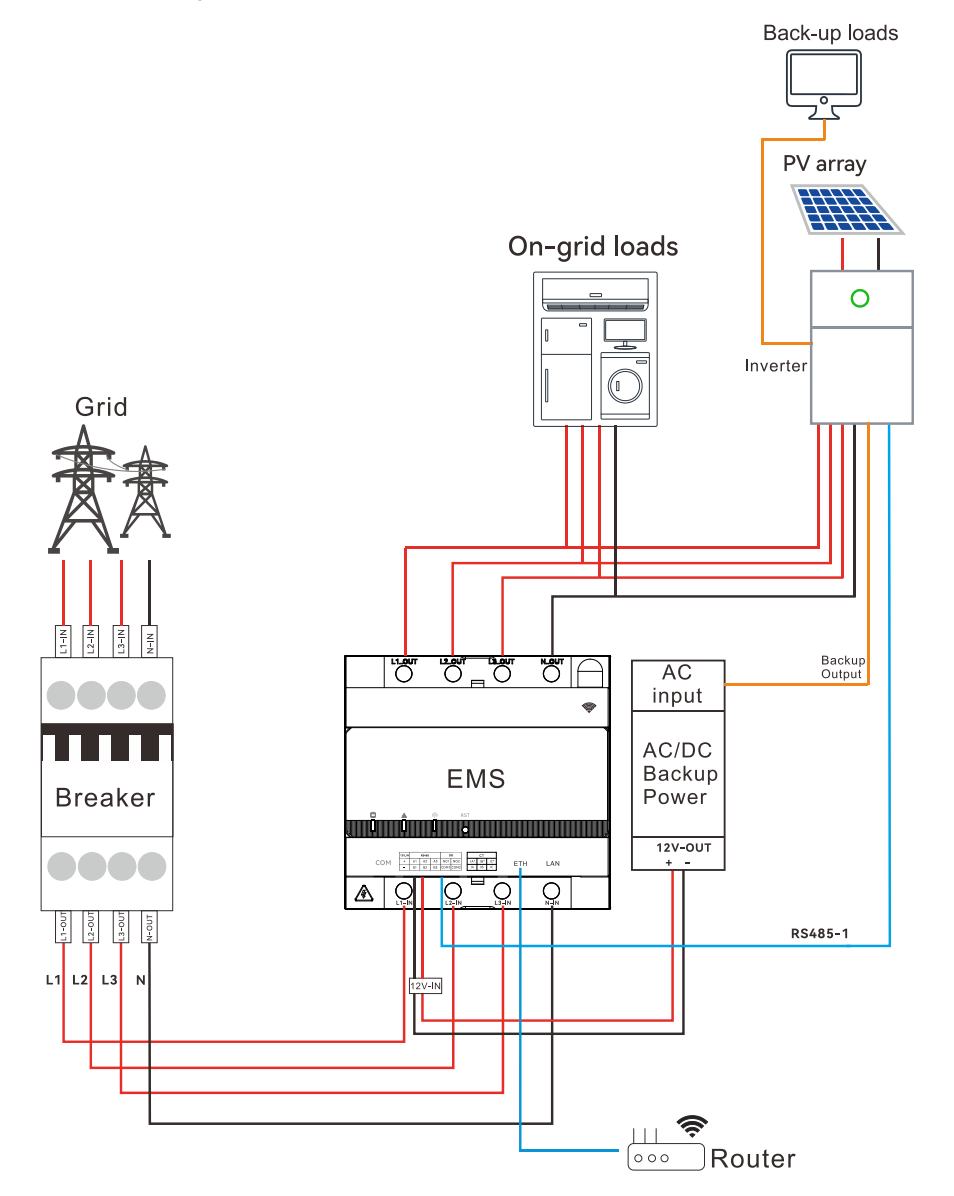

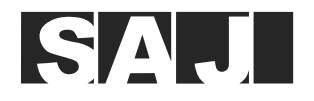

#### 4.1.1.4. Three-phase grid, external CT connection, RS485 communication manner

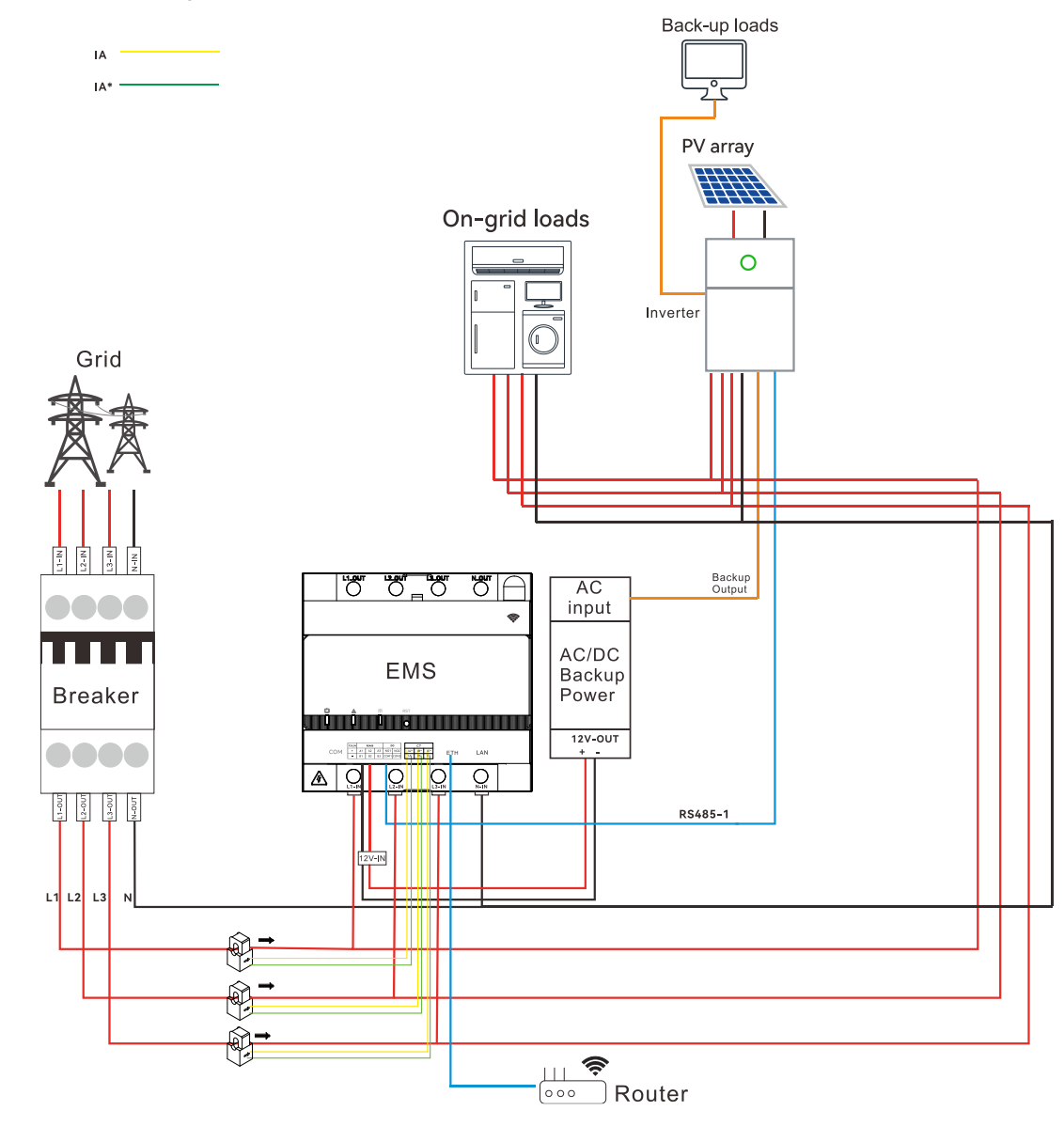

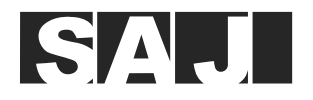

4.1.1.5. Single-phase grid, internal CT connection, LAN communication manner

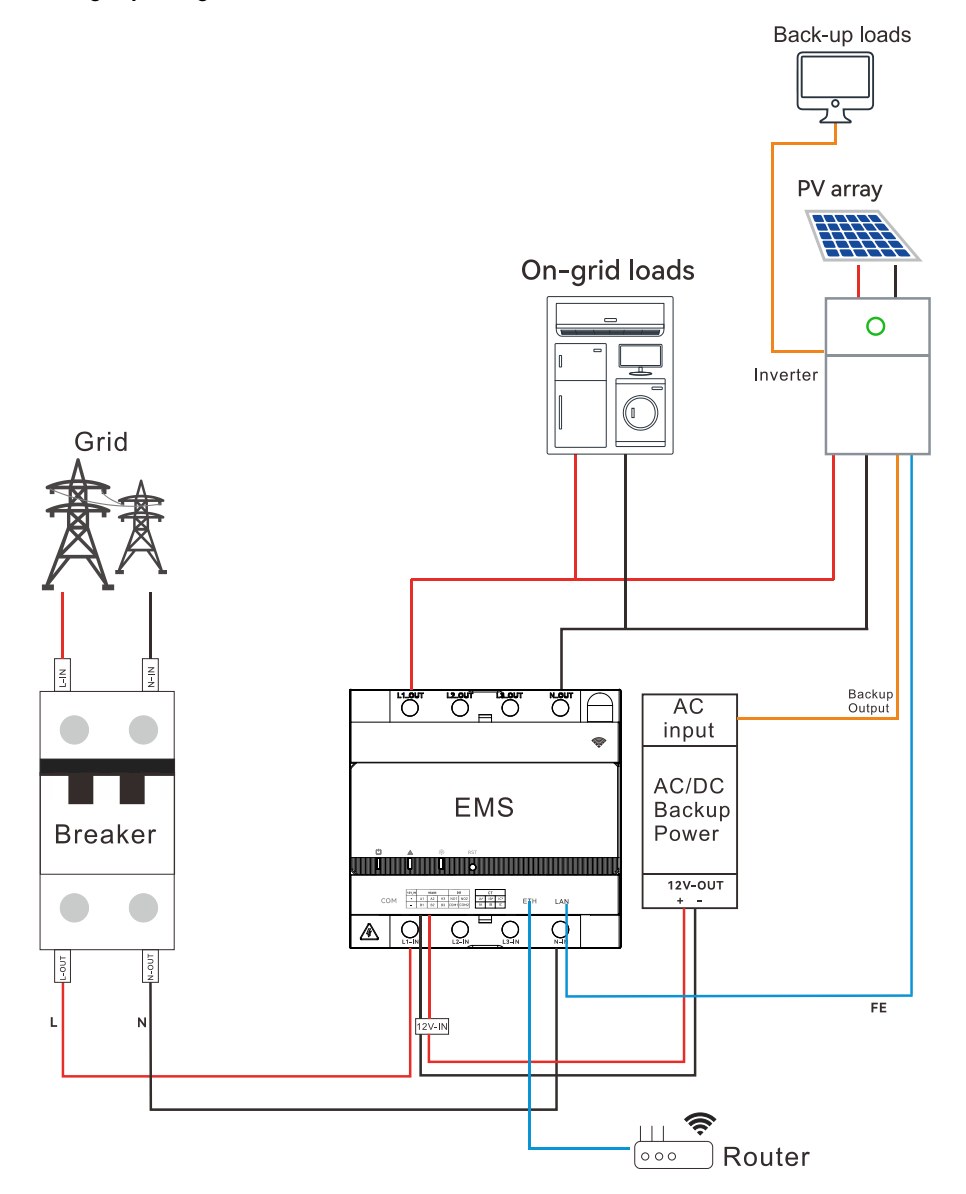

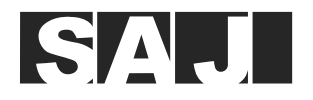

4.1.1.6. Single-phase grid, external CT connection, LAN communication manner

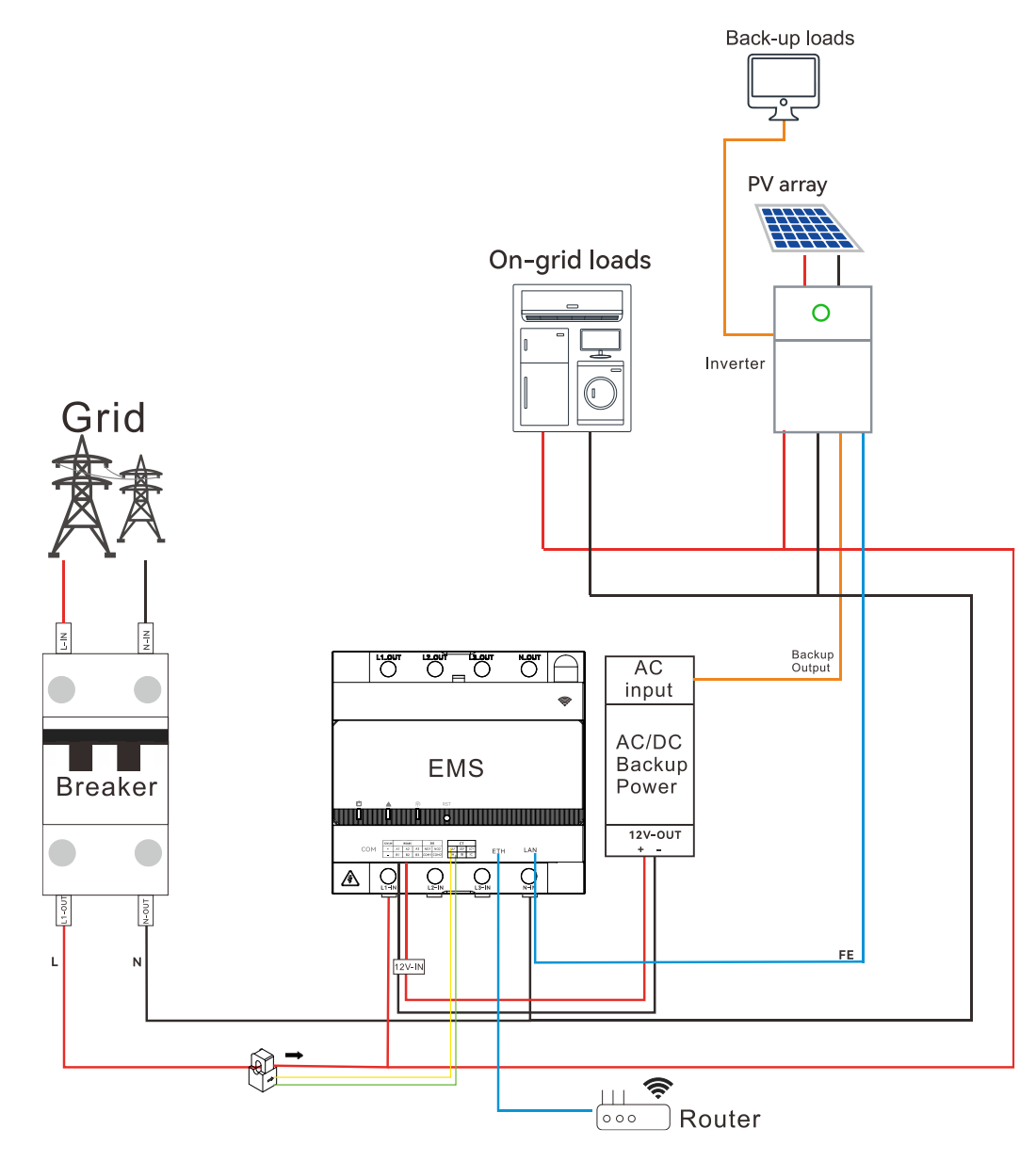

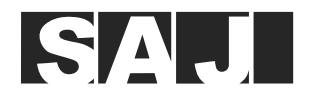

4.1.1.7. Three-phase grid, internal CT connection, LAN communication manner

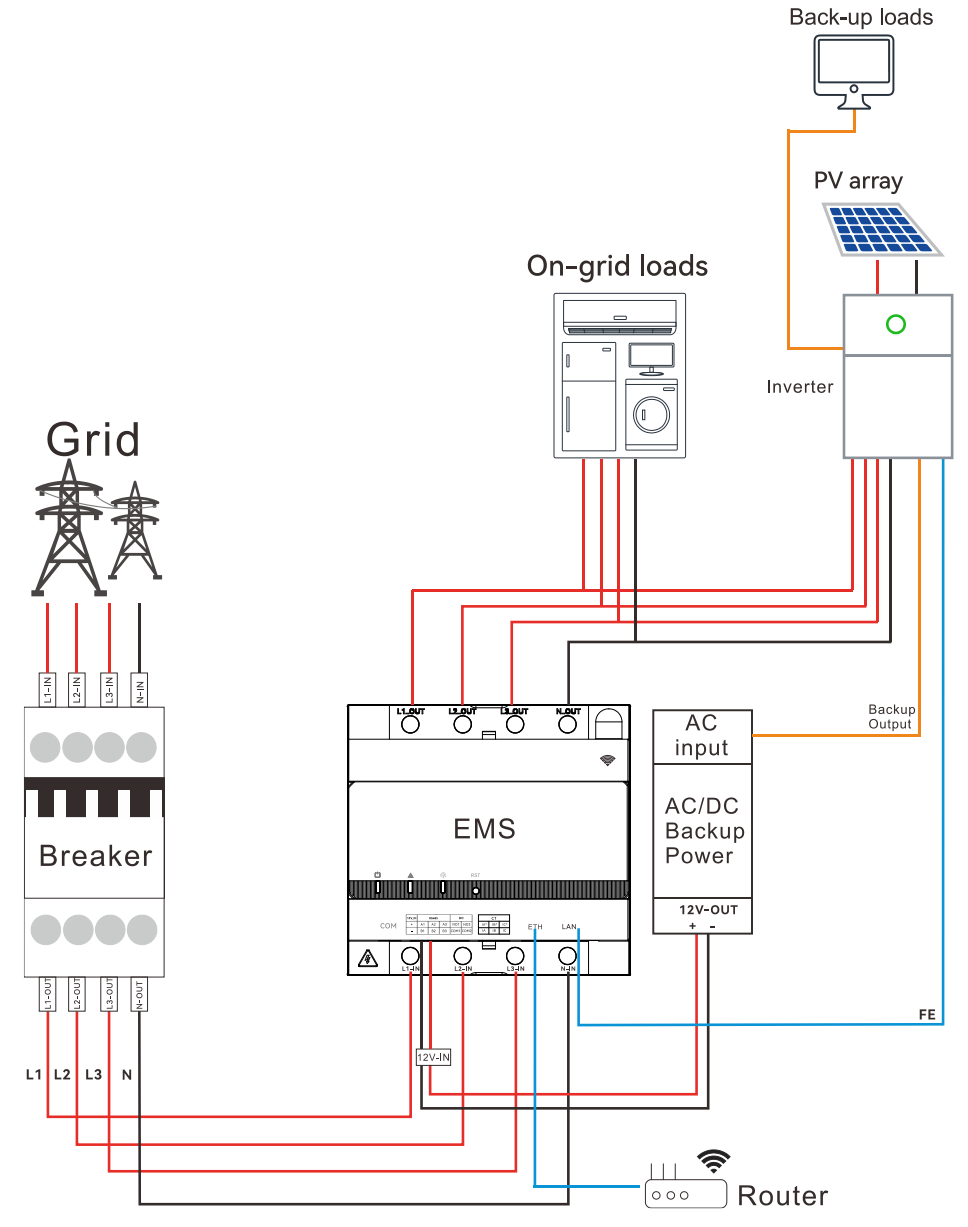

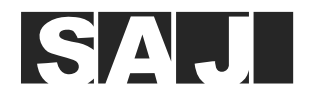

#### 4.1.1.8. Three-phase grid, external CT connection, LAN communication manner

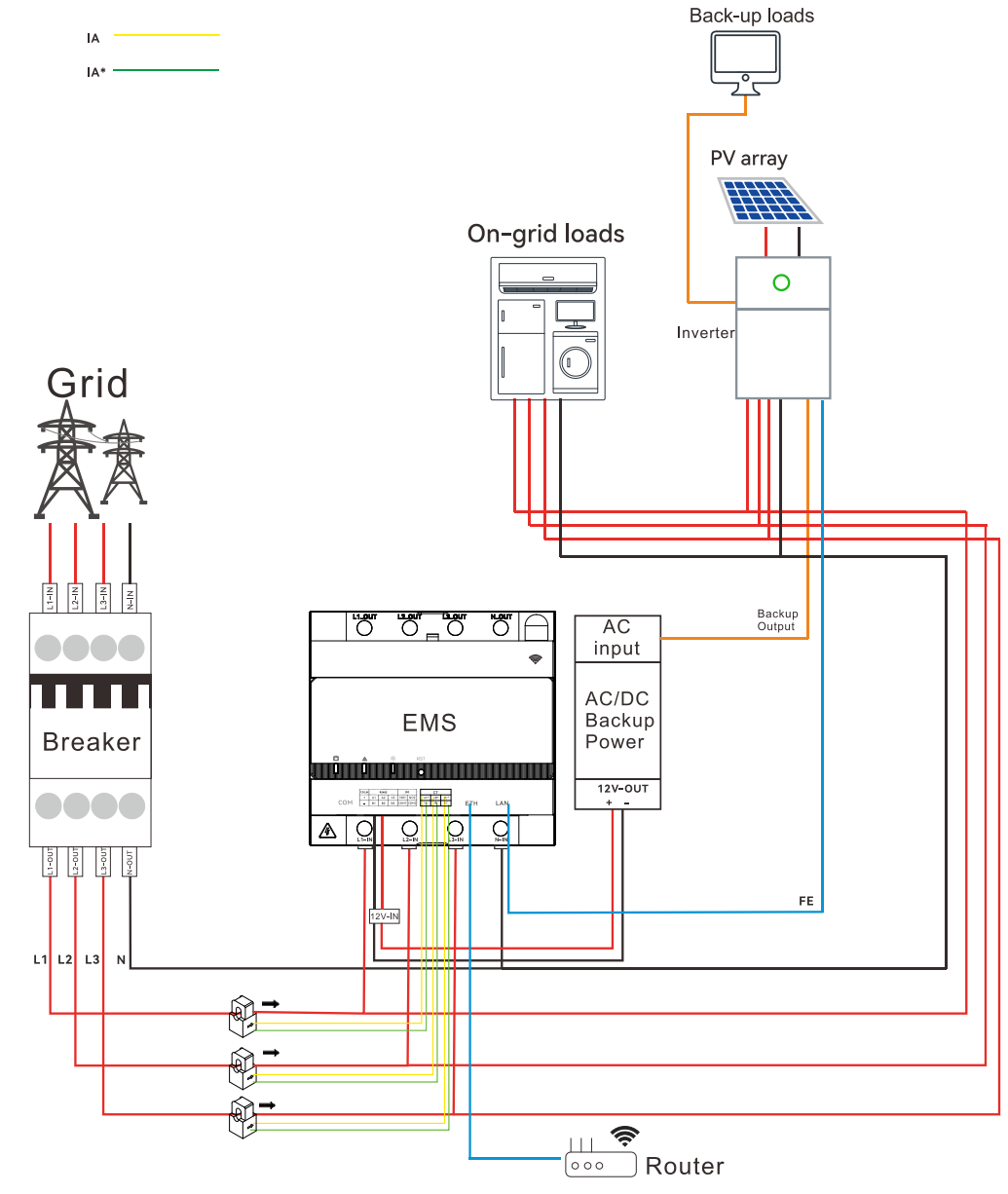

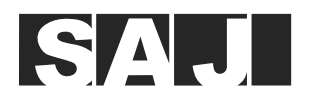

#### 4.1.2. Scenario: inverter quantity ≥ 2 (parallelling connection)

#### • RS485 communication connection:

A maximum of six inverters can be connected parallelled.

Connect the communication cables from the RS485 port on the inverter to the corresponding ports on the eManager, as listed below. If the RS485 port is not available on the inverter, use the EMS/Meter port.

| From the RS485 or EMS/Meter port on the inverter | To the RS485 ports on the eManager |
|--------------------------------------------------|------------------------------------|
| Pin 7                                            | RS485-A                            |
| Pin 8                                            | RS485-B                            |

#### Notes:

The eManager provides three pairs of RS485 port combinations. To locate the ports, refer to section 2.6 "Bottom view".

- RS485 A1 and RS485 B1
- RS485 A2 and RS485 B2
- RS485 A3 and RS485 B3

The hybrid inverter is used as an example in the illustrations in this section. In actual conditions, you can connect the solar inverter or hybrid inverter to any pair of the RS485 port combination. However, for one pair of RS485 ports, make sure that:

- The inverters must be of the same type. A hybrid inverter and a solar inverter cannot be connected to the same pair of RS485 port combination.
- A maximum of two inverters are connected.

#### LAN communication connection:

A maximum of ten inverters can be connected parallelled.

Connect all the communication cables from the LAN port on the eManager and the LAN port on the inverter to a switch.

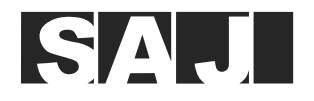

#### 4.1.2.1. Single-phase grid, internal CT connection (current ≤ 63 A), RS485 communication connection

If the current exceeds 63 A, use the external CT connection manner.

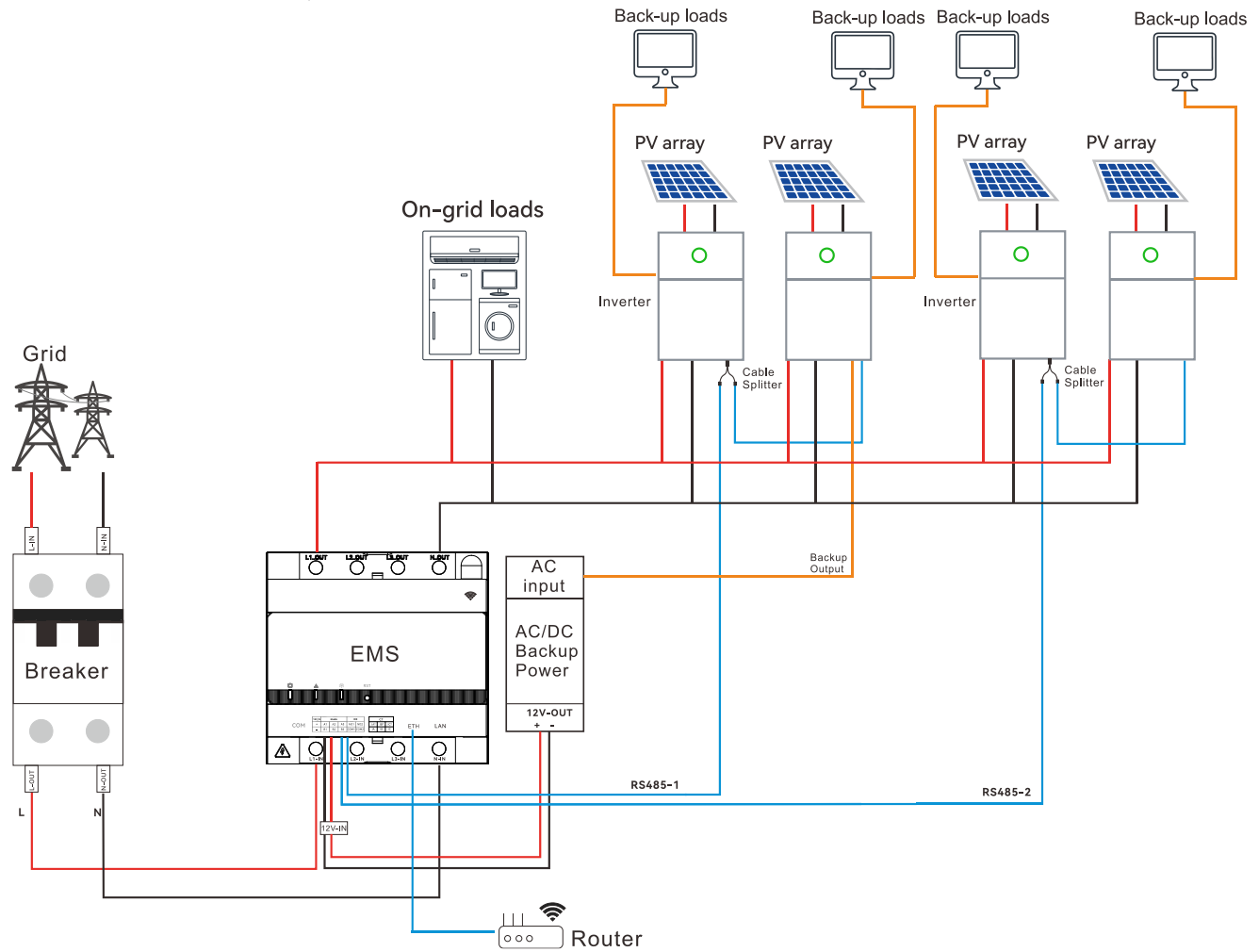

Note: For detailed connection of the AC-DC power supply module, refer to section 4.1 "Connect devices to the EMS".

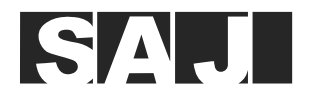

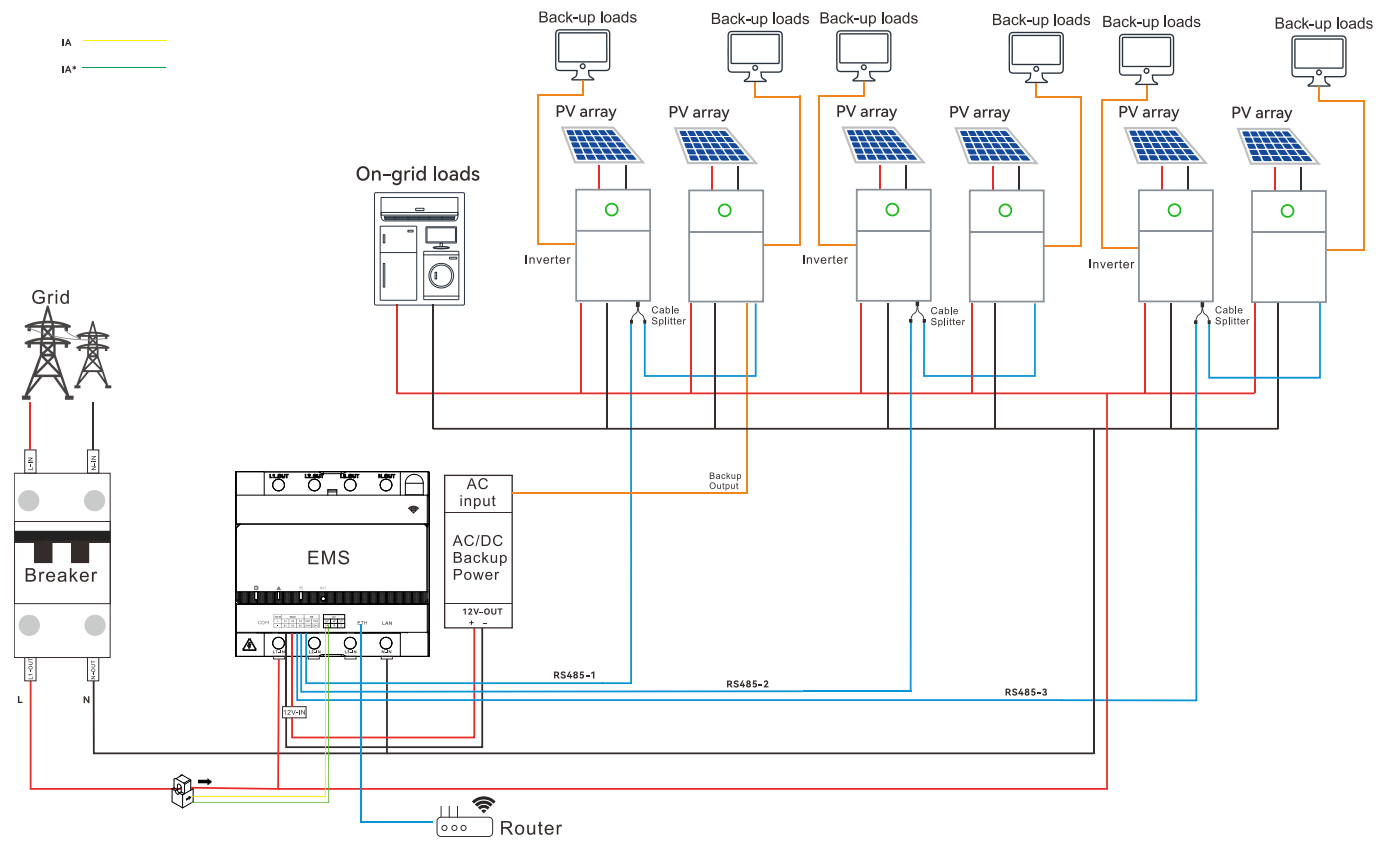

#### 4.1.2.2. Single-phase grid, external CT connection (current > 63 A), RS485 communication connection

#### Notes:

- The arrow  $\rightarrow$  on the CT points to the inverter or on-grid loads. In the single-phase grid, the CT wires must be connected to IA\* and IA.
- Depending on the plant capacity (the greater value of the total inverter power or the total on-grid load power), use 50xNA /50 mA CT, wherein N is equal to or greater than 2.
- For detailed connection of the AC-DC power supply module, refer to section 4.1 "Connect devices to the EMS".

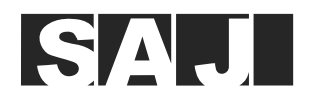

#### 4.1.2.3. Three-phase grid, internal CT connection (current $\leq$ 63 A), RS485 communication connection

If the current exceeds 63 A, use the external CT connection manner.

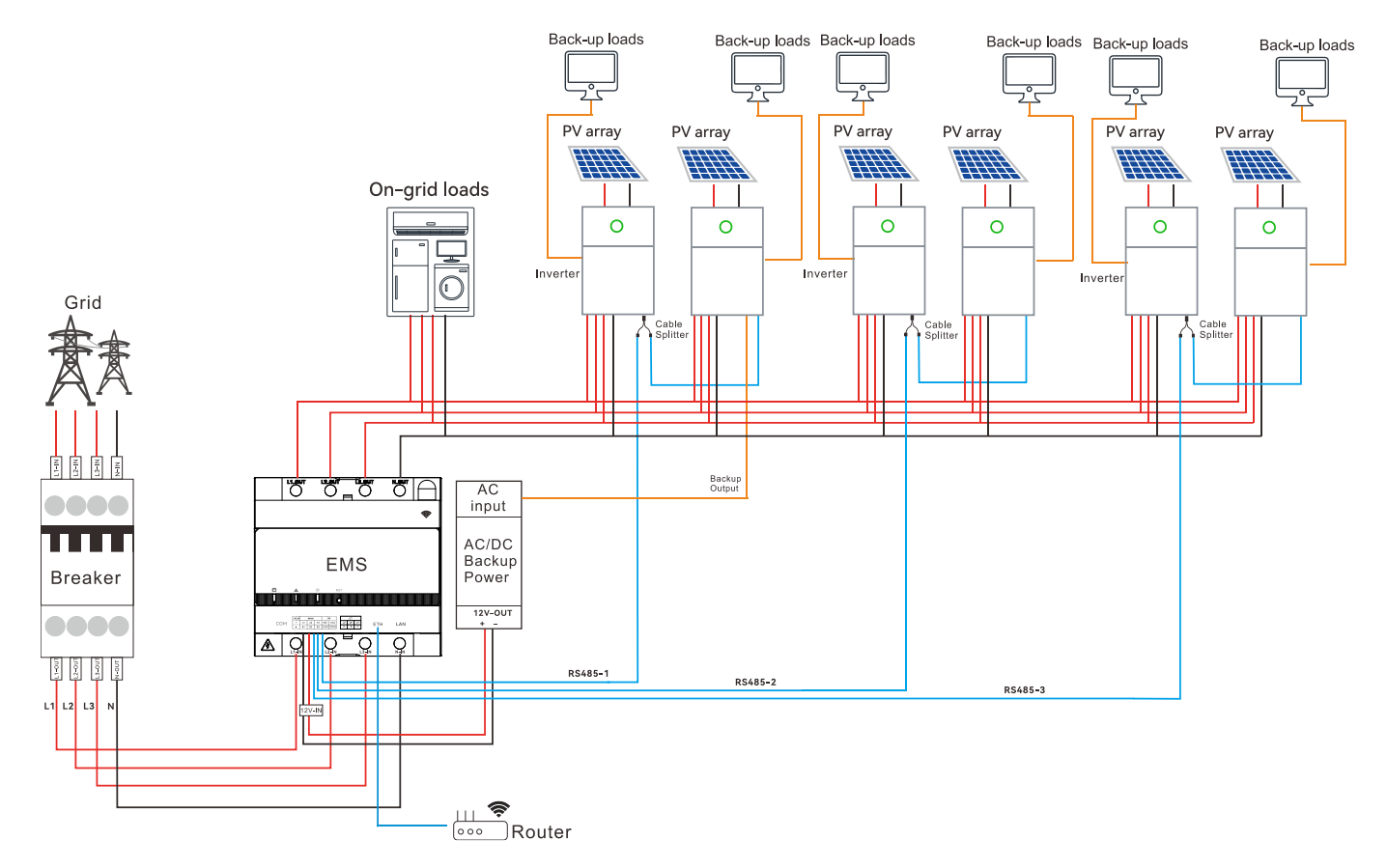

Note: For detailed connection of the AC-DC power supply module, refer to section 4.1 "Connect devices to the EMS".

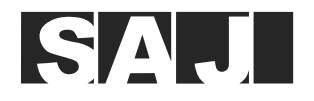

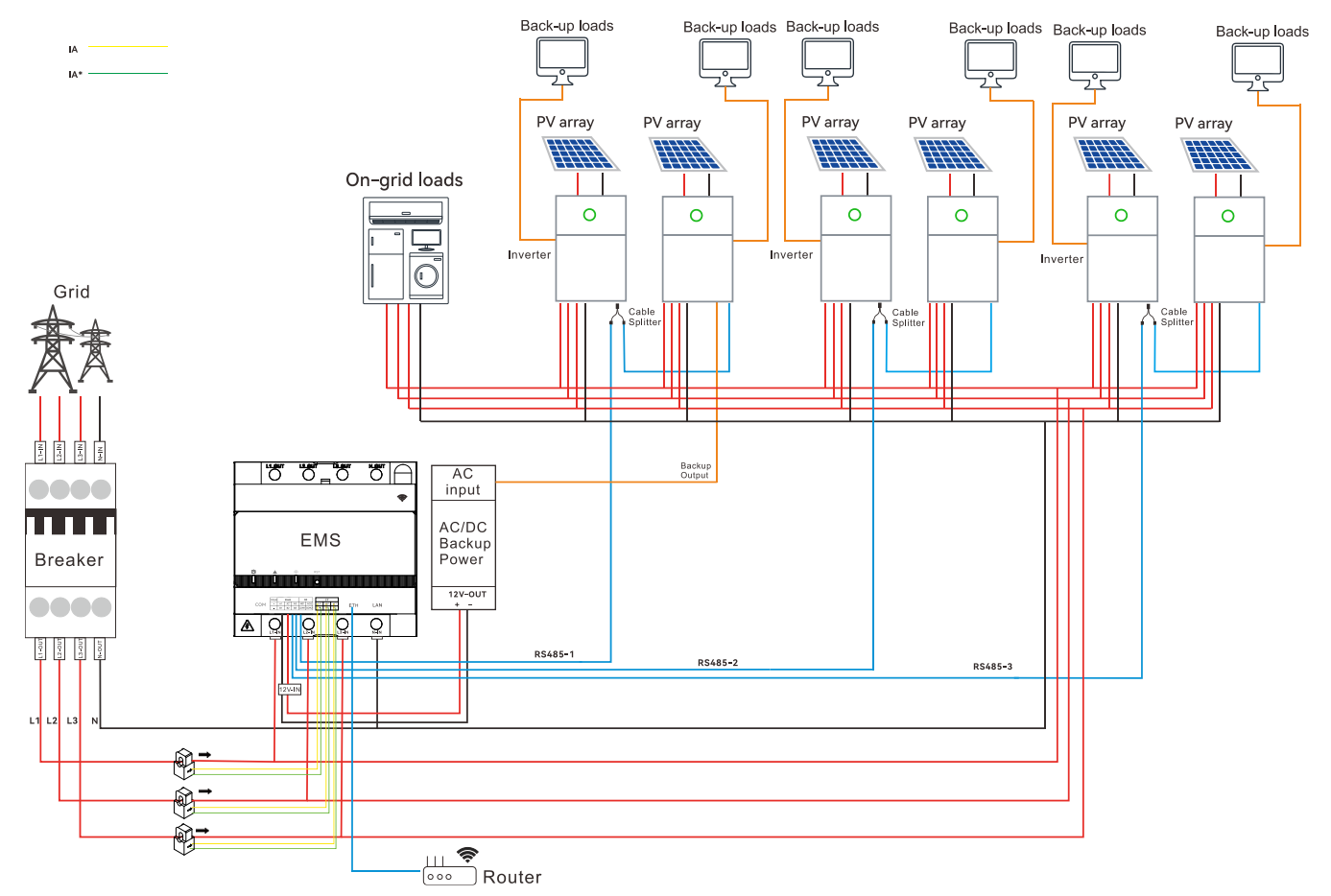

#### 4.1.2.4. Three-phase grid, external CT connection (current > 63 A), RS485 communication connection

#### Notes:

- The arrow → on the CT points to the inverter or on-grid loads. In the three-phase grid, the CT wires for the L1, L2, and L3 lines must be connected to the three pairs of CT ports in order: IA\* and IA, IB\* and IB, IC\* and IC.
- Depending on the plant capacity (the greater value of the total inverter power or the total on-grid load power), use 50xNA/50 mA CT, wherein N is equal to or greater than 2.
- For detailed connection of the AC-DC power supply module, refer to section 4.1 "Connect devices to the EMS".
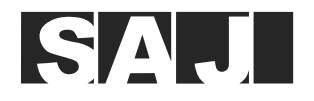

### 4.1.2.5. Single-phase grid, internal CT connection (current $\leq$ 63 A), LAN communication connection

If the current exceeds 63 A, use the external CT connection manner.

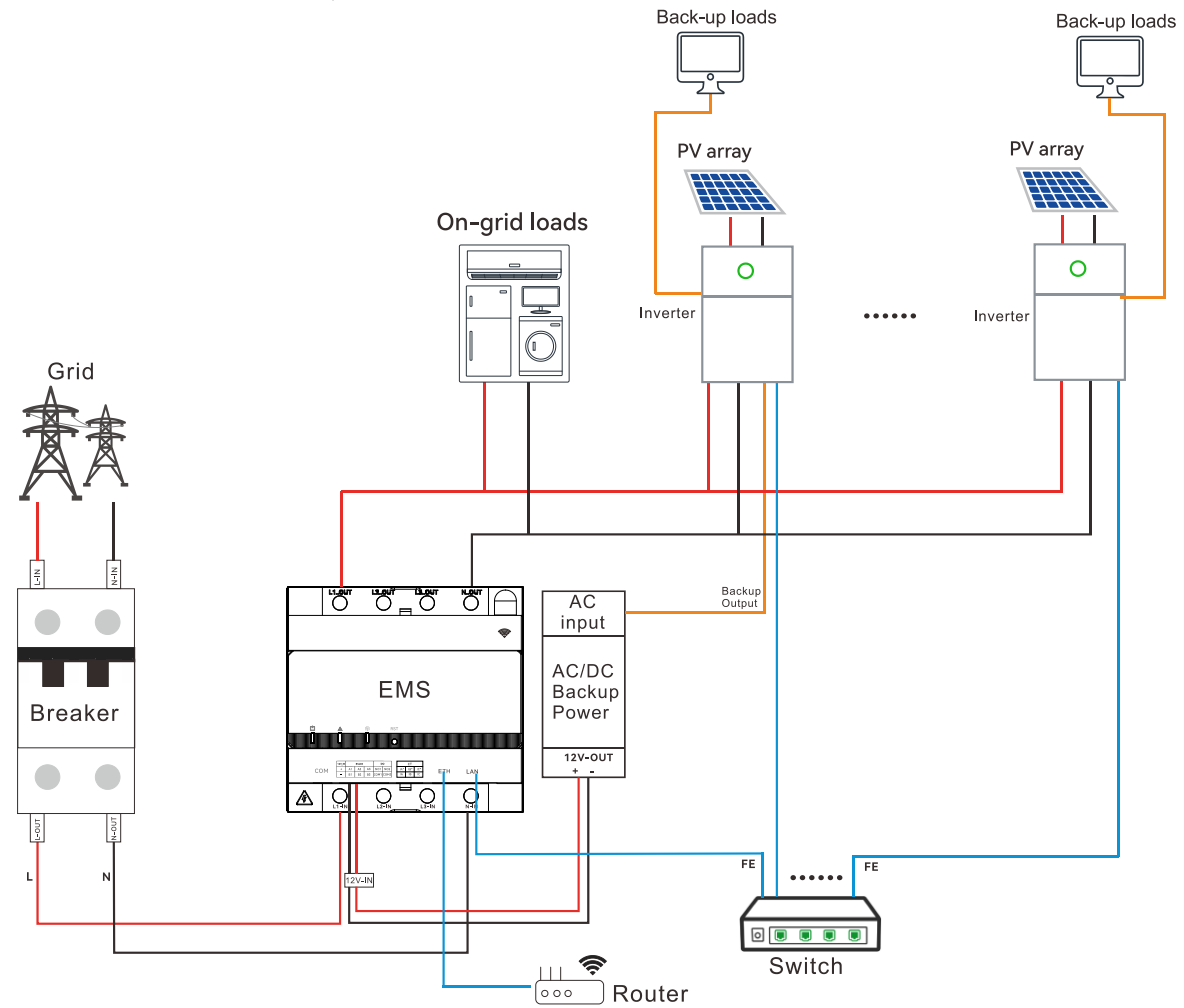

Note: For detailed connection of the AC-DC power supply module, refer to section 4.1 "Connect devices to the EMS".

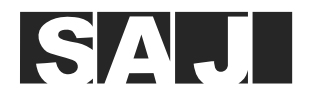

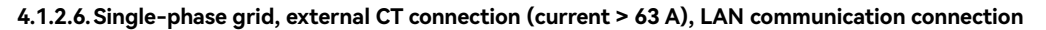

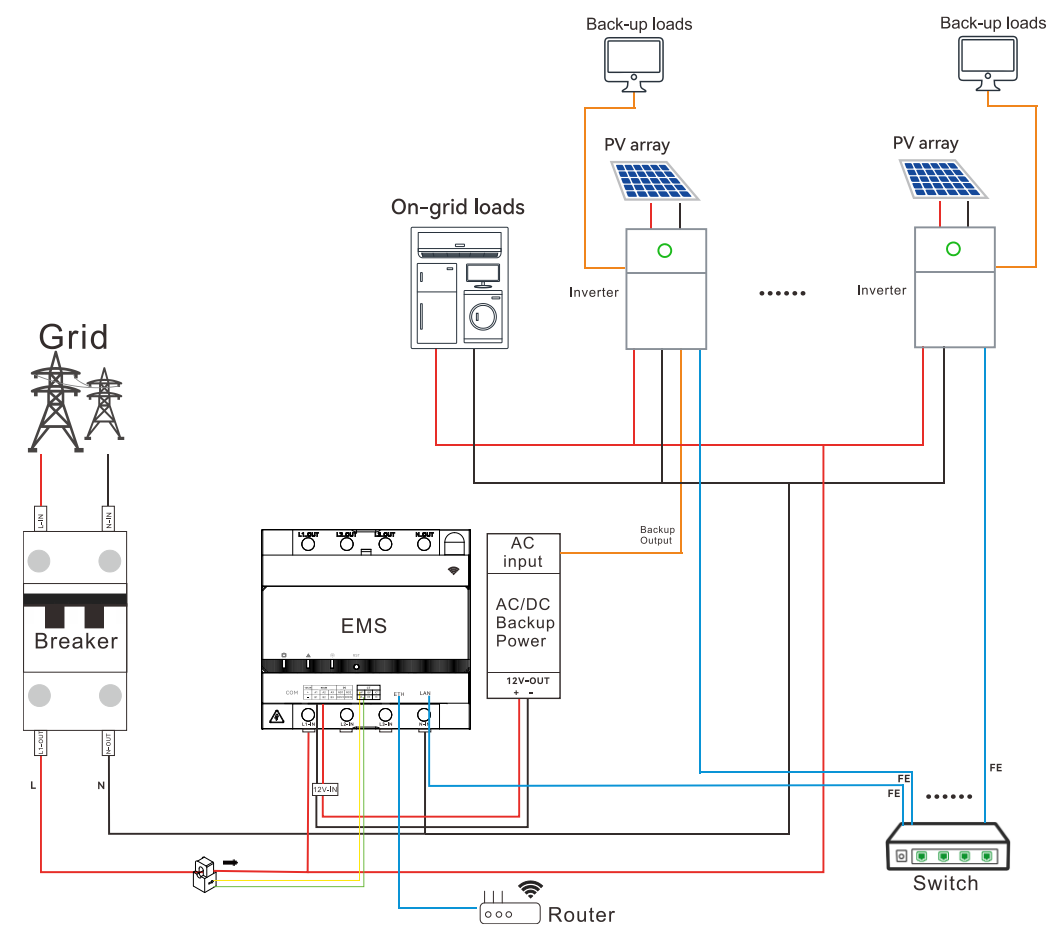

### Notes:

- The arrow  $\rightarrow$  on the CT points to the inverter or on-grid loads. In the single-phase grid, the CT wires must be connected to IA\* and IA.
- Depending on the plant capacity (the greater value of the total inverter power or the total on-grid load power), use 50xNA /50 mA CT, wherein N is equal to or greater than 2.
- For detailed connection of the AC-DC power supply module, refer to section 4.1 "Connect devices to the EMS".

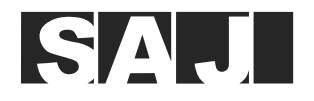

# 4.1.2.7. Three-phase grid, external CT connection (current $\leq$ 63 A), LAN communication connection

If the current exceeds 63 A, use the external CT connection manner.

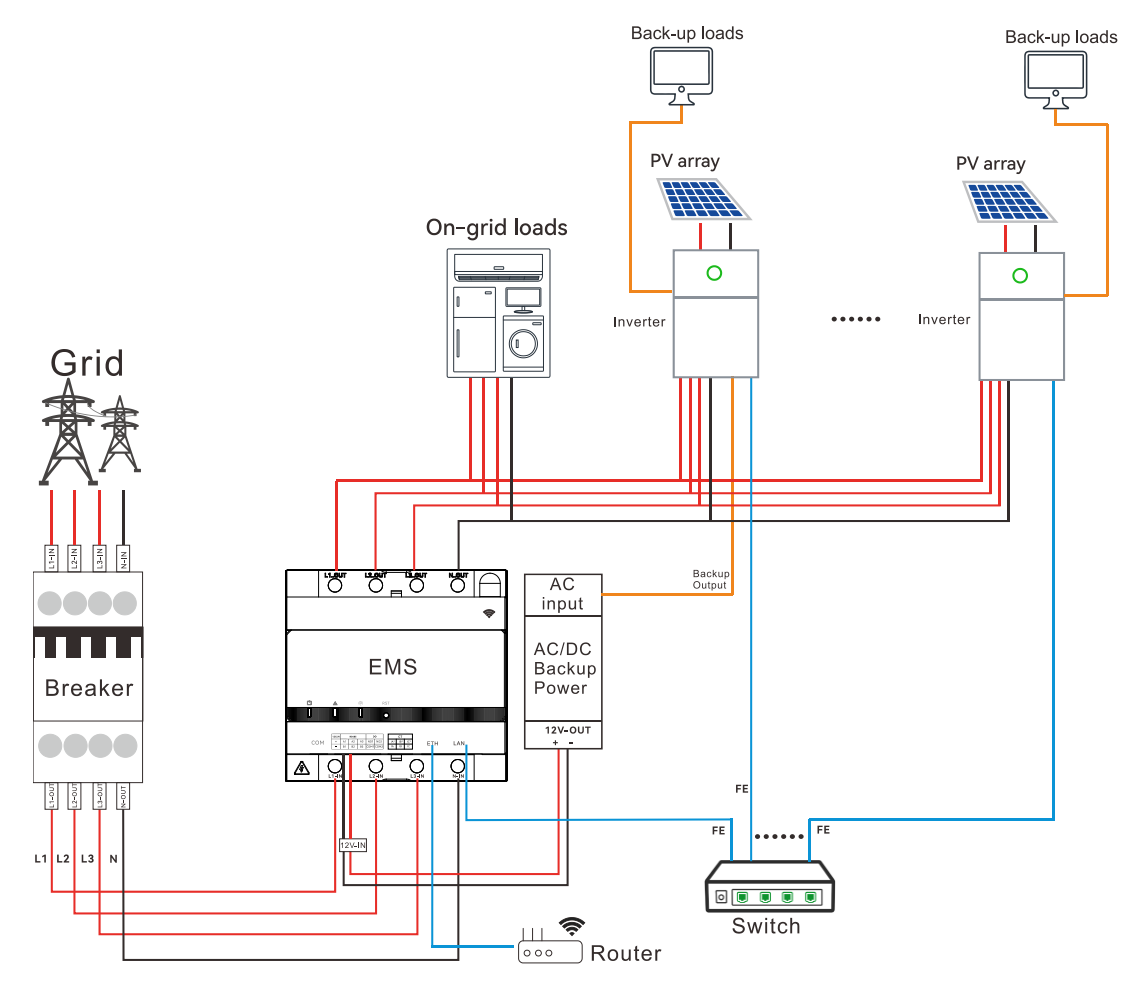

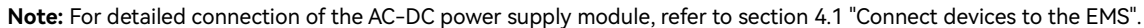

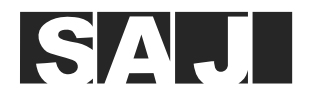

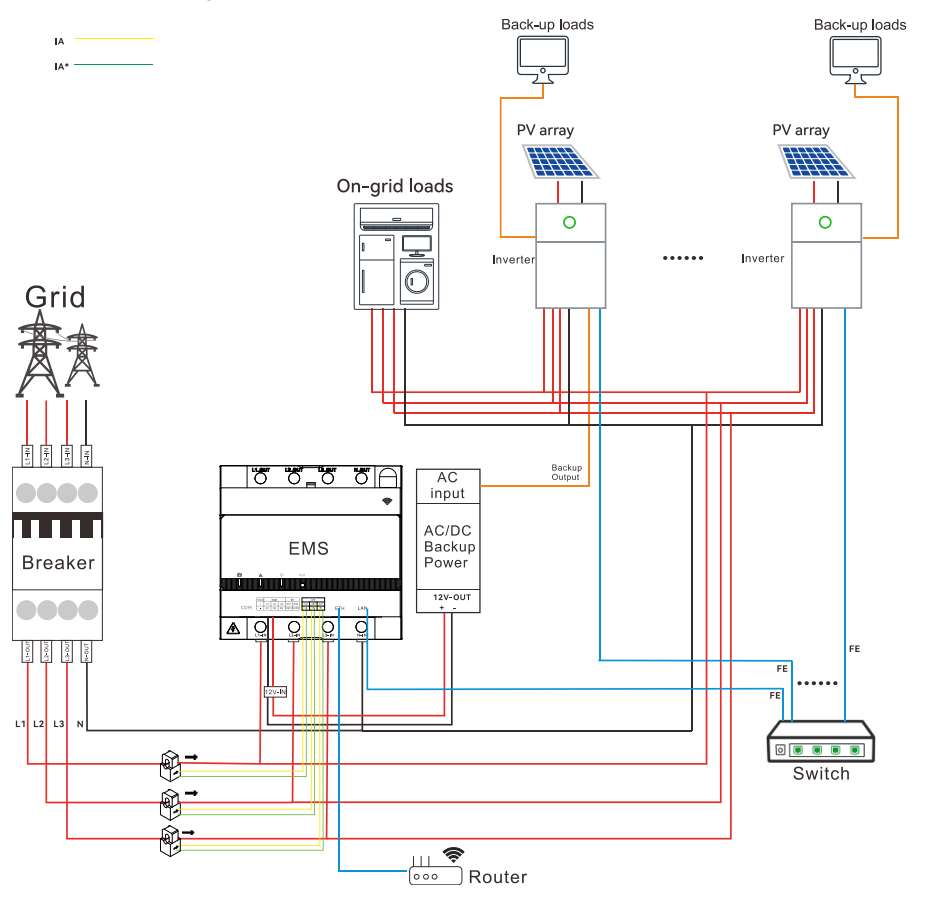

### 4.1.2.8. Three-phase grid, external CT connection (current > 63 A), LAN communication connection

### Notes:

- The arrow → on the CT points to the inverter or on-grid loads. In the three-phase grid, the CT wires for the L1, L2, and L3 lines must be connected to the three pairs of CT ports in order: IA\* and IA, IB\* and IB, IC\* and IC.
- Depending on the plant capacity (the greater value of the total inverter power or the total on-grid load power), use 50xNA/50 mA CT, wherein N is equal to or greater than 2.
- For detailed connection of the AC-DC power supply module, refer to section 4.1 "Connect devices to the EMS".

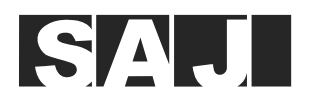

# 4.2. (Optional) Connect the heat pump to the EMS

If a heat pump needs to be used, the eManager provides two pair of DO ports. You can use either pair of the ports.

- NO1 and COM1
- NO2 and COM2

To locate the DO ports, refer to section 2.6 "Bottom view".

# 4.3. (In Australia and New Zealand) DRM connection

According to the local regulations in Australia and New Zealand, a DRM device is required.

You can connect the DRM device to the following DI terminals (highlighted in green) at the bottom of the Pro-Mate module.

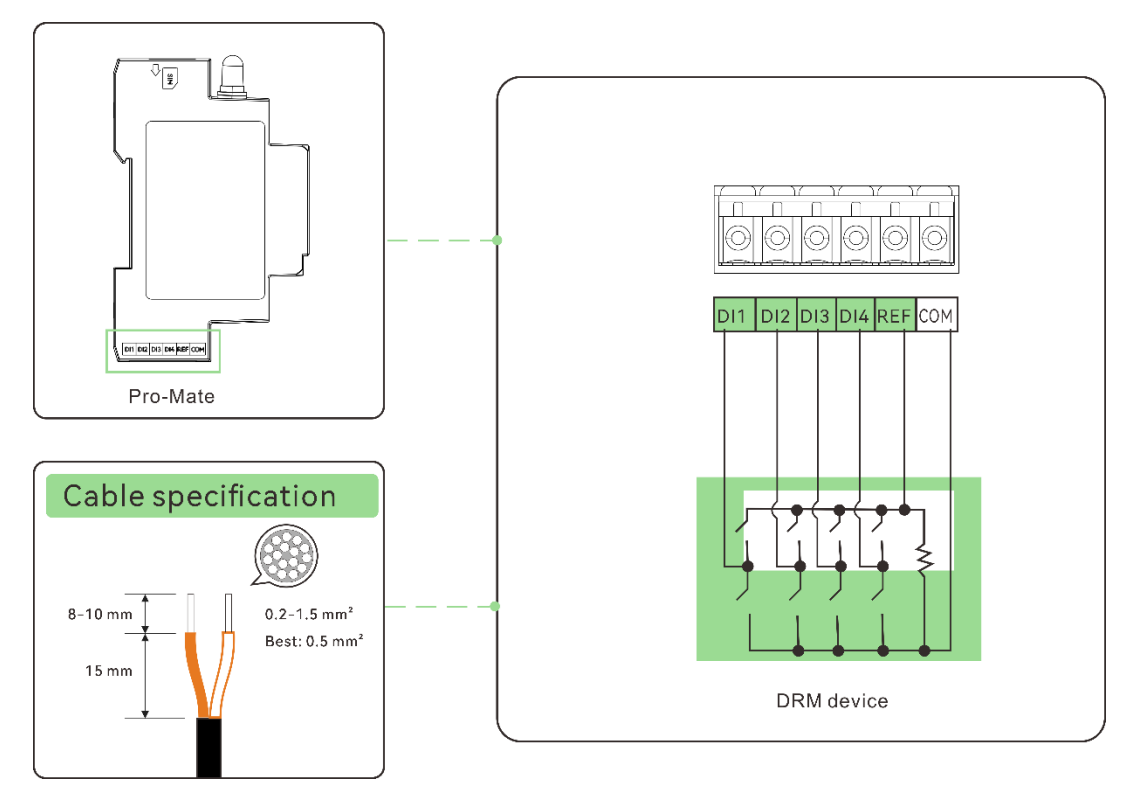

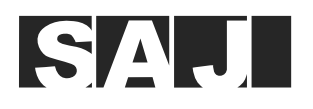

# 4.4. (In Germany) RCR connection

According to the local regulations in Germany, an RCR device is required.

You can connect the RCR device to the following DI terminals (highlighted in green) at the bottom of the Pro-Mate module.

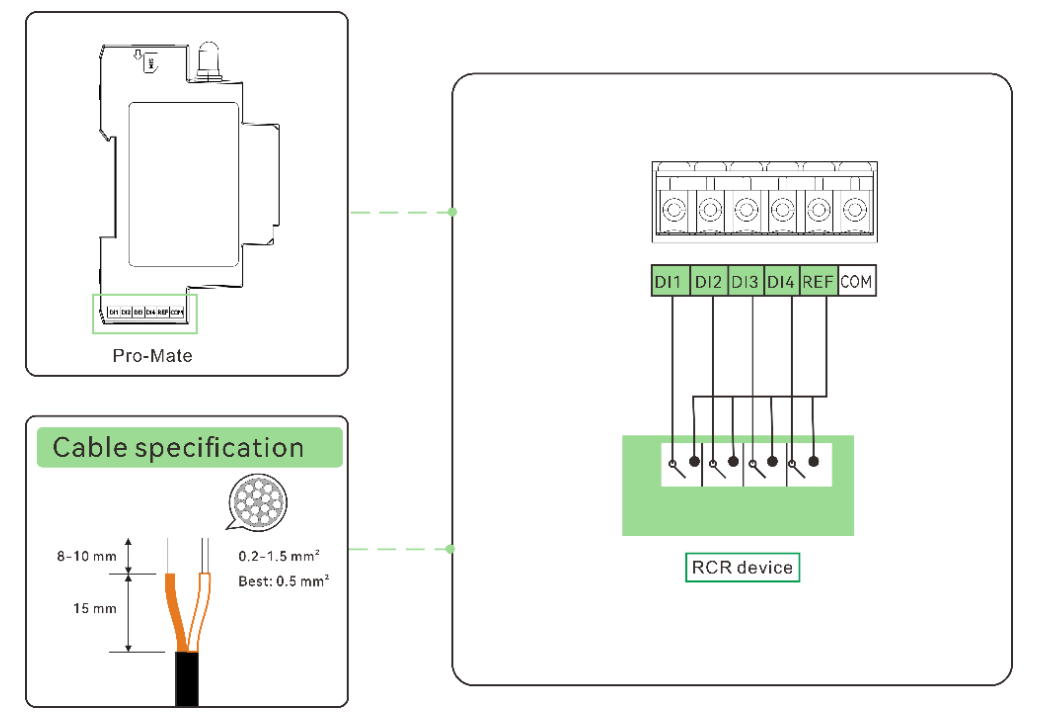

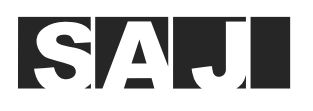

# 5. Firmware Update (Optional)

This operation is only applicable when the inverter firmware version is not compatible with the EMS firmware version. In this case, you need to upgrade the current inverter firmware version to a compatible one.

1. Check whether your inverter firmware versions (DSP version and ARM version) is earlier than the below listed ones. For detailed operations, refer to section 6.6 "View the inverter firmware version".

| Inverter model            | DSP version | ARM version |
|---------------------------|-------------|-------------|
| H2-(3K-6K)-S2             | V1.030      | V6.040      |
| H2-(5K-10K)-T2            | V4.066      | V1.070      |
| HS2-(5K-10K)-T2           | V4.066      | V1.070      |
| HS2-(3K-6K)-S2            | V1.030      | V6.040      |
| R6-(5K-10K)-(S2, S3)      | V1.041      | V1.069      |
| R6-(5K-15K)-T2            | V2.318      | V1.069      |
| R6-(15K-50K)-(T2, T3, T4) | V2.580      | V6.196      |
| R5-(0.7K-3K)-S1           | V1.234      | V3.100      |
| R5-(3K-8K)-S2             | V1.524      | V3.100      |
| H2-(10K-30K)-(T2, T3)     | V3.061      | V8.035      |
| HS3-(3K-6K)-S2            | V1.135      | V1.040      |
| HS3-(5K-12K)-T2           | V2.103      | V2.030      |

- 2. If yes, choose one of the following upgrade procedures to upgrade the inverter firmware:
  - Remote upgrade (on the Elekeeper Web platform)
  - Local upgrade (on the Elekeeper Web platform and the Elekeeper App) (Bluetooth connection)

Note: The operations on the App and Web platform might vary, depending on the versions that you are using.

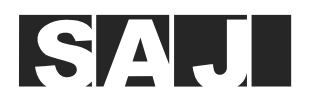

## 5.1. Remote upgrade (Web platform)

Step 1. Log in to the Elekeeper Web platform:

- Europe: https://eop.saj-electric.com
- China: https://op.saj-electric.cn
- Other countries or regions: https://iop.saj-electric.com/

Step 2. On the left navigation pane, choose Service > Firmware Upgrade. On the right pane, click Remote upgrade.

| 😽 eSAJ All-In-One Smart EMS   | 👗 saj 🗸                      |                                    |                   |              |                                                | Switch to old platform + | English         | <ul> <li>Stinkgem ~</li> </ul> |
|-------------------------------|------------------------------|------------------------------------|-------------------|--------------|------------------------------------------------|--------------------------|-----------------|--------------------------------|
| 88 Home                       | Home Firmware Upgrade ×      |                                    |                   |              |                                                |                          |                 |                                |
| Operations Analysis ~         | Remote upgrade Local upgrade |                                    |                   |              |                                                |                          |                 |                                |
| Monitoring ~                  | Inverter V Online Status     | <ul> <li>✓ Q Filter ✓ C</li> </ul> | Reset             |              |                                                |                          | EUpgrade record | ↑Device upgrade                |
|                               | Device SN                    | Status                             | Туре              | Model        | Software Version No.                           | Plant Name               | Online Status   | Operation @                    |
| Plant Transfer                | HS3T2103J2400E0000           |                                    | Inverter          | SH-301-K2T   | Control panel(v1.001)                          | ESP32標決器件寄化3測式申站3        |                 |                                |
| End user transfer             | HC3T210312400E1713           |                                    | Investor          | SH 301 K2T   | Display panel(v0.549)<br>Control panel(v1.001) | ECD121時点間が十分が少いのかったこ     |                 |                                |
| Firmware Upgrade              | H551210502400E1715           |                                    | inventer          | 50-501-021   | Display panel(v0.549)<br>Control panel(v1.020) |                          |                 |                                |
| Warranty Check                | HSS2603G2408E12345           |                                    | Inverter          | HS2-6K-S2    | Display panel(v6.022)                          | ESP32機時錄件若代3%就用341       |                 |                                |
| Warranty Registration         | H2T3303G2341E00082           | Inventory machine                  | Inverter          | H2-30K-T3    | Control panel(v3.008)<br>Display panel(v8.021) | -                        | Offline         |                                |
| Device import and replacement | CH2503Y1332C95867            | Offline                            | Inverter          | CSV-50K-T6   | Control panel(V6451)<br>Display panel(V8893)   | -                        | Offline         |                                |
| Remote configuration          | CH2503Y1727E40401            | Offline                            | Inverter          | CH2-50K-T6   | Control panel(V2767)<br>Display panel(V4916)   | -                        | Offline         |                                |
| Curve Analysis                | R5I2053J2342E56617           | Offline                            | Inverter          | R5-5K-T2-15  | Control panel(v3.063)<br>Display panel(v1.030) | -                        | Offline         |                                |
| Al Saving                     | CMP1Q100G1123E40219          | Offline                            | Inverter          | CM1-100K-215 | Control panel(V7623)<br>Display panel(V1289)   | M5530J2317121255         | Offline         |                                |
| saj_5a4LQ0XXx031 ~            | CMP1Q100G2342C09697          | Offline                            | Inverter          | CM1-100K-215 | Control panel(V9980)<br>Display panel(V369)    | M5530J2317121255         | Offline         |                                |
| Settings ~                    | CMP1Q100G1415E21989          | Offline                            | Inverter          | CM1-100K-215 | Control panel(V3244)<br>Display panel(V2554)   | -                        | Offline         |                                |
|                               |                              |                                    | Total 49839 🤇 🚺 2 | 3 4 5 6 7    | 8 4004 → Go to 1 10/page ∨                     |                          |                 | Ø                              |
|                               |                              |                                    |                   |              |                                                |                          |                 | <u>.</u>                       |
|                               |                              |                                    |                   |              |                                                |                          |                 | 0                              |
|                               |                              |                                    |                   |              |                                                |                          |                 | 쓰                              |
| _                             |                              |                                    |                   |              |                                                |                          |                 | 82                             |
| 5                             |                              |                                    |                   |              |                                                |                          |                 | >                              |

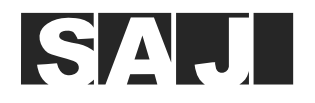

Step 3. Select Inverter or Communication module to display corresponding devices.

Note: No need to upgrade the battery.

| 88 Home                       | Home Firmware Upgrade ×          |                             |          |
|-------------------------------|----------------------------------|-----------------------------|----------|
| Operations Analysis ~         | Remote upgrade Local upgrade     |                             |          |
| 💷 Monitoring 🗸 🗸              | Inverter  Online Status          | ✓ Q Filter ✓ C <sup>2</sup> | Reset    |
|                               |                                  |                             |          |
| Plant Transfer                | Inverter<br>Communication module | Status                      | Туре     |
| Device Transfer               | Battery                          | Offline                     | Inverter |
| End user transfer             | □ HS3T2103J2400E1713             | Offline                     | Inverter |
| Firmware Upgrade              | HSS2603G2408E12345               | Offline                     | Inverter |
| Warranty Check                |                                  |                             |          |
| Warranty Registration         | H2T3303G2341E00082               | Inventory machine           | Inverter |
| Device import and replacement | CH2503Y1332C95867                | Offline                     | Inverter |
| Remote configuration          | CH2503Y1727E40401                | Offline                     | Inverter |
| Curve Analysis                | □ R5I2053J2342E56617             | Offline                     | Inverter |

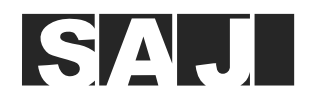

Alternatively, you can locate the required device based on its SN: Click **Filter** to display the detailed search box. Input the SN and click **OK**.

| 😸 eSAJ All-In-One Smart EMS   | 👗 saj 🗸                 |                                                           |                     |                                         | Swit                                           |
|-------------------------------|-------------------------|-----------------------------------------------------------|---------------------|-----------------------------------------|------------------------------------------------|
| 98 Home                       | Home Firmware Upgrade × |                                                           |                     |                                         |                                                |
| Operations Analysis ~         | Remote upgrade Loca     | al upgrade                                                |                     |                                         |                                                |
| 💷 Monitoring 🗸 🗸              | Inverter                | <ul> <li>✓ Online Status</li> <li>✓ Q</li> </ul>          | Fold                |                                         |                                                |
|                               |                         |                                                           |                     |                                         | Software Version No                            |
| Plant Transfer                | Plant country           | Select ~                                                  | Device owner        | Device owner                            | Software version no.                           |
| Device Transfer               | Martine ON              | Please enter SN, separated by English                     | Madel               | Model                                   | Control panel(v1.001)<br>Display panel(v0.549) |
| End user transfer             | Module SN               | commas                                                    | Model               |                                         | Control panel(v1.001)<br>Display panel(v0.549) |
| Firmware Upgrade              |                         | Drag and drop files here Upload file                      | Display panel       | Version range Version N                 | Control panel(v1.020)<br>Display panel(v6.022) |
| Warranty Check                |                         | Template Download                                         |                     | Version range v Hardware Version N      | Control panel(v3.008)<br>Display panel(v8.021) |
| Device import and replacement | Inverter SN             | HSS2502Y2231E00111                                        | Control panel       | Version range v Software Version Ne     | Control panel(V6451)<br>Display panel(V6893)   |
| Remote configuration          |                         |                                                           | J                   | Version range v Hardware Version N      | Control panel(V2767)<br>Display panel(V4916)   |
| Curve Analysis                |                         | Drag and drop files here Upload file<br>Template Download | Slave control board | Version range v Software Version Ne     | Control panel(v3.063)<br>Display panel(v1.030) |
| Al Saving                     | Battery SN              | Please enter SN, separated by English                     |                     | Version range $\lor$ Hardware Version N | Control panel(V7623)<br>Display panel(V1289)   |
| saj_5a4LQ0XXx031 ~            |                         |                                                           | BMS Built-in panel  | Version range v Software Version Ne     | Control panel(V9980)<br>Display panel(V369)    |
| Settings ✓                    |                         | Drag and drop files here Upload file                      |                     | Version range $\lor$ Hardware Version N | Control panel(V3244)<br>Display panel(V2554)   |
|                               |                         | (reinpase Dominae)                                        |                     | Clear Cancel OK                         | 4864 → Go to 1 10/page ~                       |

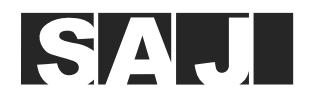

| 둥 eSAJ All-In-One Smart EMS   | 🚠 saj 🗸                 |                                                           |                     |                                          |
|-------------------------------|-------------------------|-----------------------------------------------------------|---------------------|------------------------------------------|
| 98 Home                       | Home Firmware Upgrade > | 3                                                         |                     |                                          |
| Operations Analysis ~         | Remote upgrade Loc      | al upgrade                                                |                     |                                          |
| 💷 Monitoring 🗸 🗸              | Inverter                | <ul> <li>✓ Online Status</li> <li>✓ Q</li> </ul>          | Fold ^ C Reset      |                                          |
|                               |                         |                                                           |                     |                                          |
| Plant Transfer                | Plant country           | Select ~                                                  | Device owner        | Device owner                             |
| Device Transfer               |                         |                                                           |                     |                                          |
| End user transfer             | Module SN               | commas                                                    | Model               | Model                                    |
| Firmware Upgrade              |                         |                                                           | Display panel       | Version range v Software Version Ni      |
| Warranty Check                |                         | Drag and drop files here Upload file<br>Template Download |                     | Version range $\lor$ Hardware Version N  |
| Warranty Registration         |                         |                                                           |                     |                                          |
| Device import and replacement | Inverter SN             | HSS2502Y2231E00111,HSS2602Y2231E0000<br>3                 | Control panel       | Version range Version N                  |
| Remote configuration          |                         |                                                           |                     | Version range Version N                  |
| Curve Analysis                |                         | Drag and drop files here Upload file Template Download    | Slave control board | Version range $\lor$ Software Version Ne |
| Al Saving                     |                         |                                                           |                     | Version range v Hardware Version N       |
| 📸 Report 🗸                    | Battery SN              | Please enter SN, separated by English                     |                     |                                          |
| saj_5a4LQ0XXx031 ~            |                         |                                                           | BMS Built-in panel  | Version range v Software Version N       |
| Settings ✓                    |                         | Drag and drop files here Upload file                      |                     | Version range v Hardware Version N       |
|                               |                         | Template Download                                         |                     |                                          |
|                               |                         |                                                           |                     | 요 Clear Cancel OK                        |

٥Vp

Note: For batch upgrade, separate the device SNs by using the comma (,).

Step 4. Select the required device and click Device upgrade.

| Remo | te upgrade Local upgrade |                                  |          |               |                                                |            |                 |                 |
|------|--------------------------|----------------------------------|----------|---------------|------------------------------------------------|------------|-----------------|-----------------|
| Inv  | erter  V Online Status   | <ul> <li>✓ Q Filter ✓</li> </ul> | C Reset  |               |                                                |            | EUpgrade record | ↑Device upgrade |
|      | Device SN                | Status                           | Туре     | Model         | Software Version No.                           | Plant Name | Online Status   | Operation 🏶     |
|      | HSS2502Y2231E00111       | Alarm                            | Inverter | HS2-5K-S2     | Control panel(V9.063)<br>Display panel(V7.059) | SEP测试电站    | Online          |                 |
|      |                          |                                  |          | Total 1 < 1 > | Go to 1 10/page ~                              |            |                 |                 |

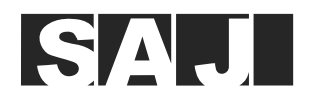

Step 5. Select the firmware version: To upgrade to the up-to-date firmware version, select the latest firmware version; to upgrade to a specific firmware version, click **Upload local upgrade package** to upload the local upgrade file.

Set the upgrade time: Depending on your needs, upgrade the firmware right now or in a specific time:

- Upgrade now: Select Instant distribution and click Upgrade Now.
- Upgrade later: Select **Regular distribution**, set the specific upgrade time, and click **Upgrade Now**. The upgrade will start according to the configured time.

| Display Board [ST]                                                     |                                 |                                 |  |
|------------------------------------------------------------------------|---------------------------------|---------------------------------|--|
| No upgrade                                                             | Upload local upgrade<br>package |                                 |  |
| Control board                                                          |                                 |                                 |  |
| v5.059 New                                                             | No upgrade                      | Upload local upgrade<br>package |  |
| Upgrade time         Instant distribution         Duration of the task | Regular distribution O 00:      | 00:00 To 23:59:59               |  |
| 🔾 1day 🔷 30day                                                         | ○ 90day ○ 180day                |                                 |  |
|                                                                        |                                 |                                 |  |
|                                                                        |                                 |                                 |  |
|                                                                        |                                 |                                 |  |
|                                                                        |                                 |                                 |  |
|                                                                        |                                 |                                 |  |
|                                                                        |                                 |                                 |  |

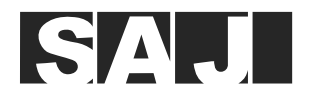

Step 6. Click **Upgrade record** and then click the 🖹 icon under **Operation** to view the upgrade details (including the upgrade status and result).

| Home Firmware Upgrade ×                 |                                  |              |                 |                                                |                        |                 |                  |
|-----------------------------------------|----------------------------------|--------------|-----------------|------------------------------------------------|------------------------|-----------------|------------------|
| Remote upgrade Local upgrade            |                                  |              |                 |                                                |                        |                 |                  |
| Inverter V Online Status                | <ul> <li>✓ Q Filter ✓</li> </ul> | C Reset      |                 |                                                |                        | EUpgrade record | ↑ Device upgrade |
| Device SN                               | Status                           | Туре         | Model           | Software Version No.                           | Plant Name             | Online Status   | Operation 🛛      |
| HSS2502Y2231E00111                      | Alarm                            | Inverter     | HS2-5K-S2       | Control panel(V9.063)<br>Display panel(V7.059) | SEP测试电站                | Online          |                  |
|                                         |                                  |              | Total 1 < 1 >   | Go to 1 10/page 🗸                              |                        |                 |                  |
|                                         |                                  |              |                 |                                                |                        |                 |                  |
|                                         |                                  |              |                 |                                                |                        |                 |                  |
| 1 mixe                                  |                                  |              |                 |                                                | Cuttab in ald alaffarm |                 | A trialmant of   |
| a saj v                                 |                                  |              |                 |                                                | Switch to old platform |                 |                  |
| Home Firmware Upgrade × Remote upgrad × |                                  |              |                 |                                                |                        |                 |                  |
| Task No. Device SN                      | Create Account                   | Start Date T | End Date        | C Reset C Refresh Export                       |                        |                 |                  |
|                                         |                                  |              |                 |                                                |                        |                 |                  |
|                                         |                                  |              | 1 because de la | Proceeding and a second second                 |                        |                 |                  |

| Task No. Device SN      | Create Account | Start Date 10 End Date | C Reset C Refresh                             | Export              |                |                     |             |
|-------------------------|----------------|------------------------|-----------------------------------------------|---------------------|----------------|---------------------|-------------|
| Task No.                | Туре           | Model                  | Upgraded times/Expected number of<br>upgrades | Number of cancelled | Create Account | Creation time       | Operation 4 |
| GJSJ1212412128783237121 | 模块             | -                      | 0/ 1                                          | 0                   | thinkgem       | 2024-02-28 14:52:57 | <b>1</b> 0  |
| GJSJ1212077328482435073 | 电池             | BC2-HV1                | 0/ 1                                          | 0                   | thinkgem       | 2024-02-27 16:42:34 | 5 8         |
| GJSJ1212045164109889536 | 逆变器            | H2-3-6k-S2             | 1/1                                           | 0                   | thinkgem       | 2024-02-27 14:34:46 | Ξ           |
| GJSJ1212031755859525632 | 逆安器            | H2-3-6k-S2             | 1/1                                           | 0                   | thinkgem       | 2024-02-27 13:41:29 | =           |
| GJSJ1211722955407491073 | 模块             |                        | 1/ 1                                          | 0                   | thinkgem       | 2024-02-26 17:14:25 | ۲           |
| GJSJ1211600367536570368 | 逆变器            | H2-7-10K               | 1/ 1                                          | 0                   | thinkgem       | 2024-02-26 09:07:18 | ۲           |
| GJSJ1210961680440229888 | 逆变器            | H2-7-10K               | 1/1                                           | 0                   | thinkgem       | 2024-02-24 14:49:23 | Ξ           |
| GJSJ1210949285357551616 | 逆安器            | H2-7-10K               | 1/ 1                                          | 0                   | thinkgem       | 2024-02-24 14:00:08 | ٢           |
| GJSJ1210907540288700416 | 逆变器            | H2-7-10K               | 1/ 1                                          | 0                   | thinkgem       | 2024-02-24 11:14:15 |             |
| GJSJ1210898767197241344 | 逆变器            | H2-7-10K               | 2/2                                           | 0                   | thinkgem       | 2024-02-24 10:39:24 | Ξ           |
|                         |                |                        |                                               |                     | Total 1810 <   | 1 2 3 4 5 6         | 7 8 161     |
|                         |                |                        |                                               |                     |                |                     |             |

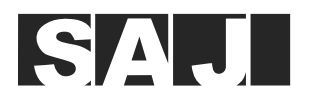

## Upgrade status: Being upgraded.

Note: Here takes the communication module as an example.

| 👗 saj 🗸                                                  |                     |                         |                   | Switch to old platform                        | + 🖉 🖉 💬 🖓 Englis                   | h 🗸 🚫 thinkgem ~ |
|----------------------------------------------------------|---------------------|-------------------------|-------------------|-----------------------------------------------|------------------------------------|------------------|
| Home Firmware Upgrade × Remote upgrad × Upgrade missio × |                     |                         |                   |                                               |                                    |                  |
| Task No.                                                 | Туре                |                         | 1                 | Model                                         |                                    |                  |
| GJSJ1212412128783237121                                  | 模块                  |                         |                   |                                               |                                    |                  |
| Upgrade method                                           | Upgraded times      |                         | 1                 | Expected number of upgrades                   |                                    |                  |
| Remote upgrade                                           | 0                   |                         |                   | 1                                             |                                    |                  |
| Create Account                                           | Creation time       |                         | 1                 | Distribution time                             |                                    |                  |
| thinkgem                                                 | 2024-02-28 14:52:57 |                         | I                 | Instant distribution                          |                                    |                  |
|                                                          |                     |                         |                   |                                               |                                    |                  |
| Upgrade details                                          |                     |                         |                   |                                               |                                    |                  |
| Upgrade SN 🖹 Start Date T End Date Select V Q            | ♂ Reset             |                         |                   |                                               | C Re                               | fresh C Export   |
| 0                                                        |                     |                         |                   |                                               |                                    |                  |
| Upgrade SN Upgrade account Battery SN                    | Upgrade status      | Firmware to be upgraded | Original firmware | Distribution start time/Distribution end time | Upgrade start time/Upgrade end tim | e Operation @    |
| M5560J2325000001 thinkgem                                | 正在升级 (restart app)  | · 通讯模块(1.001)           | 通讯模块(V1.002.2)    | 2024-02-28 15:14:59<br>2024-02-28 15:15:00    | 2024-02-28 15:15:00                | 3                |
|                                                          |                     |                         |                   |                                               |                                    | Total 1 < 1 >    |

Upgrade status: Upgrade successfully.

Note: Here takes the communication module as an example.

| Home Firmware Upgrade × Remote u                               | pgrad × Upgrade missio × |            |                                                             |                         |                   |                                               |                                            |             |
|----------------------------------------------------------------|--------------------------|------------|-------------------------------------------------------------|-------------------------|-------------------|-----------------------------------------------|--------------------------------------------|-------------|
| Task No.<br>GJSJ1211722955407491073                            |                          |            | Type<br>模块                                                  |                         | N                 | <i>l</i> iodel                                |                                            |             |
| Upgrade method<br>Remote upgrade<br>Create Account<br>thinkgem |                          |            | Upgraded times<br>1<br>Creation time<br>2024-02-26 17:14:25 |                         | E<br>1<br>1<br>1  | Expected number of upgrades                   |                                            |             |
| Upgrade details                                                |                          |            |                                                             |                         |                   |                                               | O Refeet                                   | (2. Evport  |
| Upgrade SN Start Date                                          | Constant Select          | Battery SN | Upgrade status                                              | Firmware to be uppraded | Original firmware | Distribution start time/Distribution end time | Upgrade start time/Upgrade end time        | Operation @ |
| M5560J2325000001                                               | thinkgem                 | -          | 升级成功 (success)                                              | 通讯模块(1.002.2)           | 通讯模块(V1.002.1)    | 2024-02-26 17:14:45<br>2024-02-26 17:14:48    | 2024-02-26 17:14:48<br>2024-02-26 17:15:15 |             |
|                                                                |                          |            |                                                             |                         |                   |                                               | Total                                      | 1 < 1 >     |

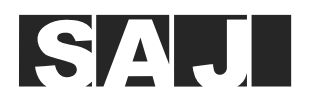

## 5.2. Local Upgrade (Web page and App) (Bluetooth connection)

### Before you start

The firmware package has been uploaded. If any question, contact SAJ technical support.

### Procedure

Step 1. Log in to the Elekeeper Web platform:

- Europe: https://eop.saj-electric.com
- China: https://op.saj-electric.cn
- Other countries or regions: https://iop.saj-electric.com/
- a. On the left navigation pane, click the 🝚 icon and choose Local upgrade > Firmware upgrade tasks.
- b. On the **Please select upgrade** section, select the device type, model name, and required firmware version.
- c. On the Upgradable equipment section, input the device SN.
- d. Click OK.

| 둥 eSA       | J All-In-One Smart EMS  | 👗 saj 🗸                                                                           | Switch to old platform | + ~ # ~ | English  | <ul> <li>thinkgem</li> </ul> |
|-------------|-------------------------|-----------------------------------------------------------------------------------|------------------------|---------|----------|------------------------------|
| 88          | Home Firmware Upgrade × | Firmware versio × Manage firmwar ×                                                |                        |         |          |                              |
|             | Remote upgrade Local u  | pgrade                                                                            |                        |         |          |                              |
| •           | Software management     | Firmware upgrade tasks Firmware upgrade summary Firmware Manager Dependency table |                        |         |          |                              |
|             | Please select upgrade   | Inverter <>> HS2-3-6K-S2 <>> 3.002.0                                              | 0                      |         | sep test | <b>^</b>                     |
| 6 <b>60</b> | package                 |                                                                                   |                        |         |          |                              |
|             | Please select upgrade   | Bluetooth upgrade                                                                 |                        |         |          |                              |
| $\odot$     | method                  |                                                                                   |                        |         |          |                              |
|             | Upgrade range           | Designated devices Quantity: 1                                                    |                        |         |          |                              |
|             | ch3.mmm.rdahuunu        | HS\$2602Y2231E00003                                                               |                        |         |          | - 1                          |
|             |                         |                                                                                   |                        |         |          | -                            |
|             | Upgradable users        | Unlimited range     Designated account                                            |                        |         |          | 2                            |
|             | Reminder method         | Messages O No reminder                                                            |                        |         |          | đ,                           |
|             | Upgrade time frame      | All time upgradeable     Specified time can be upgraded                           |                        |         |          | đ                            |
|             |                         |                                                                                   |                        |         |          | ▼ 8                          |
| E           |                         | Cancel                                                                            |                        |         |          | Ŀ                            |

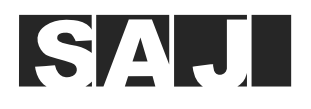

Step 2. Log in to the Elekeeper App. Select the required EMS device (eManager: xxxxx, wherein xxxxx indicate last five digits of the EMS device SN). Tap **Firmware Update** and then tap the device to be upgraded.

| 11:42 🖪               | <b>111</b> 5G 22) | < eManager                                     |   | Firmware Update                                       |
|-----------------------|-------------------|------------------------------------------------|---|-------------------------------------------------------|
| く 蓝牙连接                |                   | R eManager-R                                   | > | Communication Module                                  |
| 可配对的设备 🔆              |                   | ♥ M5560J2325000001 ₪                           |   | M5560J2325000001                                      |
| 8 BlueLink:00111      | >                 | Network Configuration                          | > | Device Model eManager-R ><br>Firmware Version 1.002.2 |
| 8 BlueLink:00627      | >                 | Device List                                    | > |                                                       |
| BlueLink:01011        | >                 |                                                |   | Device (1)                                            |
| 8 BlueLink:00001      | >                 | Wiring                                         | > | HSS2502Y2231E00111                                    |
| 8 BlueLink:00113      | >                 | Batch setting                                  |   | Device Model HS2-5K-S2                                |
| 8 BlueLink:02345      | >                 | Settings will be sent to each connected device | , |                                                       |
| 8 BlueLink:01004      | >                 | Firmware Update                                | > |                                                       |
| 🛞 BlueLink:10975      | >                 |                                                |   |                                                       |
| BlueLink:00064        | >                 | More configuration                             | > |                                                       |
| 8 eManager-mate:90091 | >                 |                                                |   |                                                       |
| 8 eManager:06868      | >                 |                                                |   |                                                       |
| BlueLink:00328        | >                 |                                                |   |                                                       |
| 8 eManager-mate:00018 | >                 |                                                |   |                                                       |
| 🛞 eManager:00016      | >                 |                                                |   |                                                       |

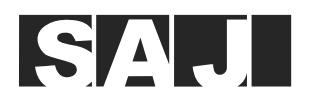

Step 3. On **Firmware Update**, select the latest version and tap **Update**. On the displayed dialog box, tap **OK** to confirm the upgrade. During the upgrade, the Bluetooth connection will be disconnected.

After the upgrade, reconnect the Bluetooth and tap Firmware Update again to check the upgrade result.

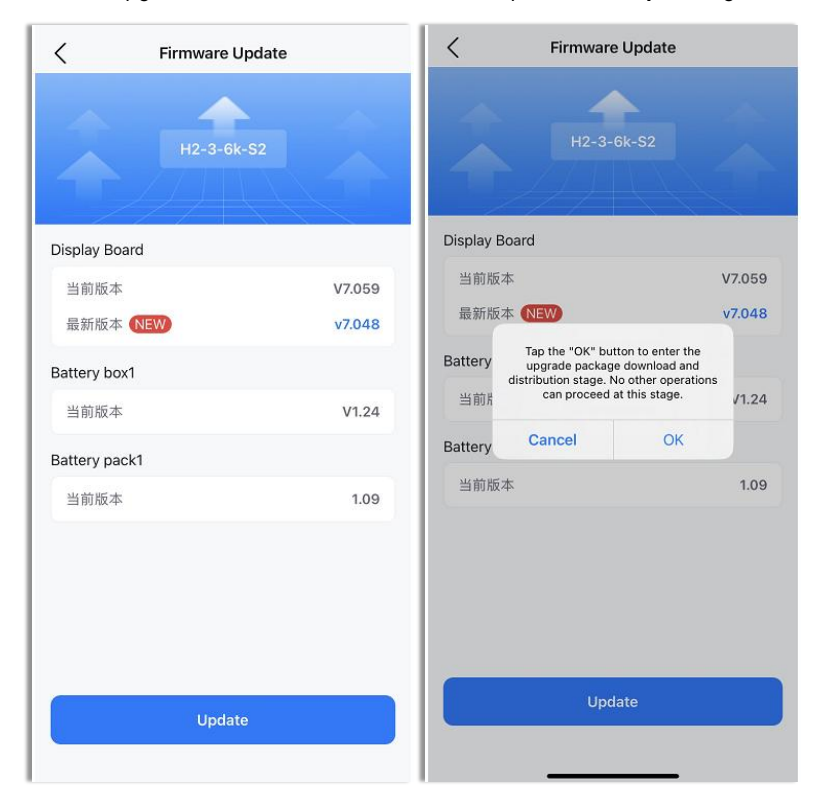

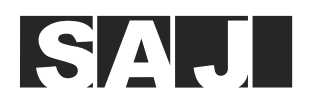

## 5.3. Operations After the upgrade

Step 1. Use the AIO3 module installed on the inverter to make sure that all the following conditions are met:

- a. the inverter is set to no meter status;
- b. the parallelling mode is disabled; and
- c. the export limit function is disabled.
- Step 2. If the AIO3 module is installed on the inverter, remove it from the inverter. If the AIO3 module is embedded in the inverter, set it to Ethernet connection mode and then disconnect the Ethernet cable from the LAN port on the inverter.

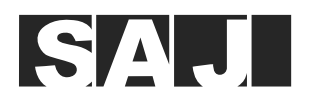

# 6. Commissioning by the App

The Elekeeper App can be used for both nearby and remote monitoring. It communicates with different devices through Bluetooth or Ethernet connection.

The detailed operations on the App might vary, depending on the version you are using.

# 6.1. Install the App

On your mobile phone, search for "Elekeeper" in the App store. Download and install the App.

## 6.2. Log in to the App

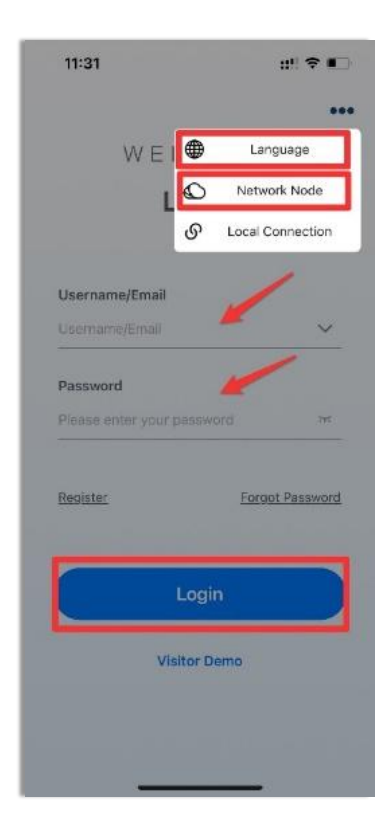

Have an account? — Log in to the App.

- 1. Tap the three-dot icon •••• on the top right corner. Choose the language and network node based on your needs.
- 2. Use your account and password for login.

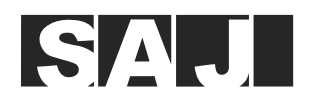

**No account?** — Apply for a new account for login.

- 1. Tap the three-dot icon **....** on the top right corner. Choose the language and network node based on your needs.
- 2. Tap **Register.** Choose whether you are an owner, an installer, or a distributor.

Note: For commissioning convenience, it is suggested that the install apply for the owner account.

Set your username, country/region, time zone, email, and password. Select the registration agreements and confirm the registration.
 Use the applied account and the password for login

| 11:31                    | #1 @ C           | 14:34 |                                                                 | ବ 🖸  | 14:34                                                              |                                                                           | ul 🕈 🕞                        |
|--------------------------|------------------|-------|-----------------------------------------------------------------|------|--------------------------------------------------------------------|---------------------------------------------------------------------------|-------------------------------|
|                          |                  | <     | Select Role                                                     |      | <                                                                  | Register                                                                  |                               |
| W E I                    | Language         |       | n an owner<br>al-time Monitoring and Analysis                   | of , | Note: If your compainsystem, you do not in<br>administrator to add | ny has registered an a<br>need to register. Pleas<br>I one in the system. | account in the<br>se ask your |
| L                        | Network Node     | an an | d Power Consumption                                             | 4.0  | Role Type                                                          |                                                                           |                               |
| ୍ତ                       | Local Connection |       |                                                                 |      | Installer                                                          |                                                                           |                               |
|                          |                  | Cri   | n an installer/distributor<br>eate Plant, Monitoring & Analysis | . 8  | Username                                                           |                                                                           |                               |
| Username/Email           |                  | 1 C8  | iM Tools                                                        |      | Piease enter                                                       |                                                                           |                               |
|                          |                  |       |                                                                 |      | Country/Region                                                     |                                                                           |                               |
| Password                 |                  |       |                                                                 |      | Please select                                                      |                                                                           |                               |
| Please enter your passwo | ord are          |       |                                                                 |      | Time Zone                                                          |                                                                           |                               |
|                          |                  |       |                                                                 |      | Please select                                                      |                                                                           |                               |
| Register                 | Forgot Password  |       |                                                                 |      | Email ③                                                            |                                                                           |                               |
|                          |                  |       |                                                                 |      | Please enter a                                                     | valid email addres                                                        | s                             |
| _                        |                  |       |                                                                 |      | Password ③                                                         |                                                                           |                               |
| Logi                     | n                |       |                                                                 |      | Please enter                                                       |                                                                           | 25                            |
|                          |                  |       |                                                                 |      | Agree (User R                                                      | egistration Agreemen                                                      | 43                            |
| Visitor D                | emo              |       |                                                                 |      | Agree (Enterp<br>privacy policie:                                  | rise and other third-p<br>s)                                              | arty                          |
|                          |                  |       |                                                                 |      | Co                                                                 | onfirm Registrati                                                         | on                            |
|                          |                  |       |                                                                 |      | _                                                                  |                                                                           |                               |

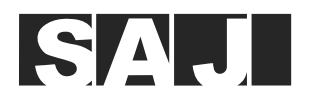

# 6.3. Perform the initialization settings

### Before you start

Enable the Bluetooth function on your mobile phone.

### Procedure

1. On the Home or Service page, tap Remote Configuration. Tap Bluetooth and then Next.

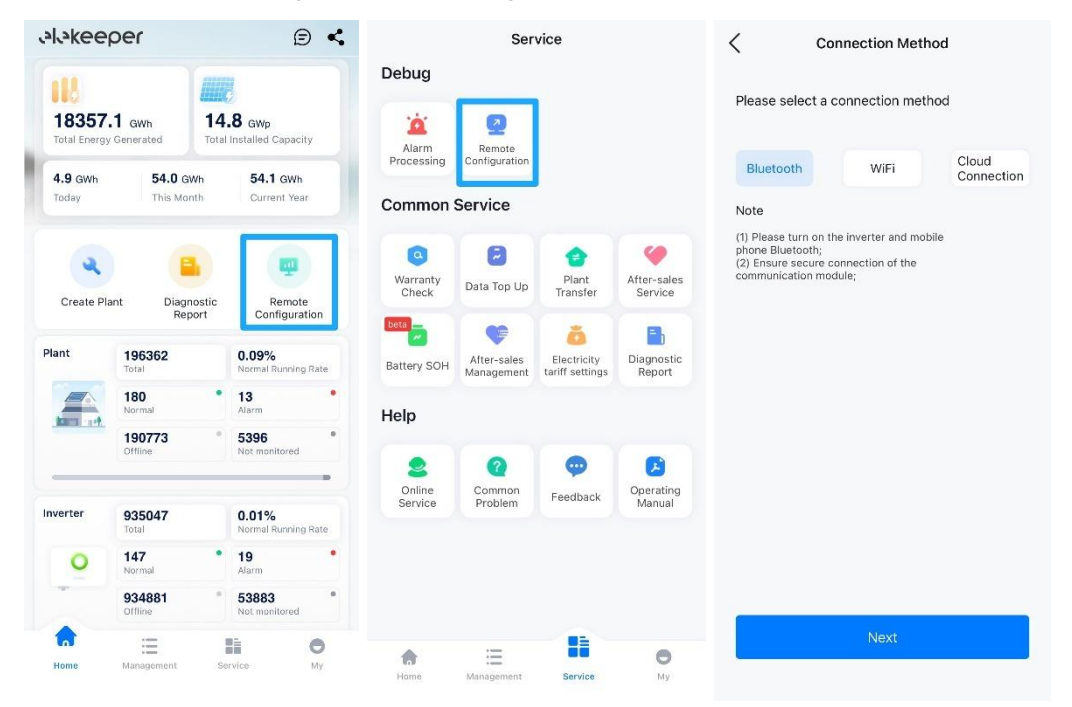

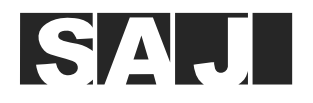

Choose your EMS device (eManager:xxxx) from the device list. Then, tap Initialization.
 Note: xxxxx are the last five digits of the serial number (SN) of your EMS device.

| <   | Bluetooth                                   |   |
|-----|---------------------------------------------|---|
| Pai | rable Devices $\mathbb{R}_{q}^{t_{e}}$      |   |
| 8   | BlueLink:04399                              |   |
| 8   | EMS:04898                                   |   |
| 8   | BlueLink:08039                              | > |
| 8   | BlueLink:00196                              |   |
| 8   | B To connect the device for the first time, |   |
| 8   | configuration process.                      | > |
| 8   | E Initialization (0s)                       | > |
| 8   | BlueLink:03226                              |   |
| 8   | BlueLink:00179                              | > |
| 8   | eManager:                                   | > |
| 8   | eManager:00083                              |   |
| 8   | eManager:00002                              | > |
| 8   | BlueLink:10088                              | > |
| 8   | BlueLink:73365                              |   |

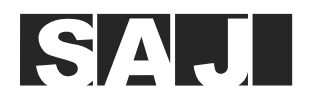

## 3. Network configuration

Select Ethernet or WiFi according to your needs. Set the related parameters.

**Note:** To use **Ethernet**, make sure that the Ethernet cable is connected from the ETH port on the eManager to the LAN port on the router.

| < net              | twork configuration           | network co               | nfiguration  | < N                | etwork Diagnosis   |
|--------------------|-------------------------------|--------------------------|--------------|--------------------|--------------------|
| Connection Met     | hod Ethernet ~                | Connection Method        | WiFi ~       |                    |                    |
| DHCP (dynamic      | configuration)                | Network Name             | 16(10),000 × | Sec.               |                    |
| IP Address         | Please enter the IP address   | Password                 | **           | - tand             | •••                |
| Subnet Mask        | Please enter the subnet mask  | DHCP (dynamic configurat | tion)        | nication<br>Module | Router Server      |
| Gateway<br>Address | Please enter the gateway addr |                          |              | D                  | iagnosis completed |
| DNS                | 10.10.10.2                    |                          |              |                    |                    |
|                    |                               |                          |              |                    |                    |
|                    |                               |                          |              |                    |                    |
|                    |                               |                          |              |                    |                    |
|                    |                               |                          |              |                    |                    |
|                    |                               |                          |              |                    |                    |
|                    | Next                          | Ne                       | xt           | Previous           | Next Step(3)       |
|                    |                               |                          |              |                    |                    |

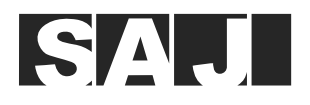

### 4. Device configuration

Depending on your inverter model, use one of the following connection manners.

• RS485 parallelling connection

To add an inverter, locate its RS485 connection (**RS485\_1**, **RS485\_2**, or **RS485\_3**), tap **Add device**, and scan the SN barcode or input the SN manually.

Notes:

- Make sure that all inverters are added in the corresponding RS485 connection setting area. For example, when two inverters are connected to the RS485\_A1 and RS485\_B1 ports of the eManager, both the two must be added to the RS485\_1 setting area.
- To remove an added inverter, tap 🗢.

| <                                                               | Device List                                                                                          | <                                              | Add device                                     | Ξ          | <                                               | Add device                                 | Ξ              |
|-----------------------------------------------------------------|----------------------------------------------------------------------------------------------------|------------------------------------------------|------------------------------------------------|------------|-------------------------------------------------|--------------------------------------------|----------------|
| RS485_1                                                         | Add device                                                                                           | You can en<br>one SN cod                       | ter a single one or add them in<br>e per line. | bulk,      | You can ent<br>one SN code                      | er a single one or add them<br>a per line. | i in bulk,     |
| RS485_2                                                         | Add device                                                                                           |                                                |                                                |            |                                                 |                                            |                |
| R\$485_3                                                        | Add device                                                                                           | Support Inverte<br>A single interfa<br>series. | er SN<br>ice can support up to 3 machines of   | f the same | Support Inverte<br>A single interfac<br>series. | r SN<br>se can support up to 3 machine     | is of the same |
| 1. RS485_1, RS485_<br>2. Only RS485_3 su<br>meter or the device | 2, RS485_3 support inverter SN codes.<br>pports adding a power meter; either the<br>can be selected. |                                                |                                                |            |                                                 |                                            |                |
| <ol> <li>A single interface<br/>same series.</li> </ol>         | can support up to 3 machines of the                                                                  |                                                |                                                |            | Device 1<br>SN Code                             | NUMBER OF STREET                           | •              |
| LAN (0)                                                         | Refresh                                                                                              |                                                |                                                |            | Communica                                       | tion Address                               | 1              |
|                                                                 |                                                                                                    |                                                |                                                |            |                                                 |                                            |                |
|                                                                 |                                                                                                    |                                                |                                                |            |                                                 |                                            |                |
|                                                                 |                                                                                                    |                                                |                                                |            |                                                 |                                            |                |
|                                                                 |                                                                                                    |                                                |                                                |            |                                                 |                                            |                |
| Previous                                                        | Next                                                                                                 |                                                |                                                |            |                                                 | Save                                       |                |
|                                                                 |                                                                                                    |                                                |                                                |            |                                                 |                                            |                |

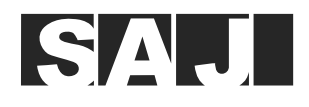

## • LAN parallelling connection

Tap **Refresh** in the **LAN** setting area to display the connected devices.

| <                                                   | Device List                                                                          |                          | < Device Li                                                              | st                                            |
|-----------------------------------------------------|--------------------------------------------------------------------------------------|--------------------------|--------------------------------------------------------------------------|-----------------------------------------------|
| Enter or S                                          | ican Device SN Code                                                                  | E                        | RS485_2                                                                  |                                               |
|                                                     |                                                                                      |                          | Enter or Scan Device SN Co                                               | de 🗄                                          |
| RS485_2                                             |                                                                                      |                          |                                                                          |                                               |
| Enter or S                                          | Scan Device SN Code                                                                  | E                        | RS485_3                                                                  |                                               |
|                                                     |                                                                                      |                          | Enter or Scan Device SN Co                                               | ide 🖂                                         |
| 85485_3                                             |                                                                                      |                          | 1. RS485_1, RS485_2, RS485_3 sup<br>2. Each interface supports only on   | port inverter SN codes.<br>a type of inverter |
| Enter or S                                          | Scan Device SN Code                                                                  | 8                        | (grid-fied or energy storage)                                            |                                               |
| . R5485_1, Rs<br>2. Each interfa<br>Igrid-tied or a | 5485_2, RS485_3 support inver<br>ace supports only one type of i<br>energy storage). | ter SN codes.<br>nverter | SG Ready                                                                 |                                               |
|                                                     |                                                                                      |                          | None                                                                     | $\sim$                                        |
| SG Ready                                            |                                                                                      |                          | <ol> <li>Use only one SG-ready dry cont<br/>SG-2 dry contact.</li> </ol> | act, connect DO2 to                           |
| None                                                |                                                                                      | ~                        | 2. Use two SG-ready dry contacts,<br>dry contact, and DO2 to SG-2 dry    | connect DO1 to SG-1<br>contact.               |
| Use only on                                         | e SG-ready dry contact, conne                                                        | ct DO2 to                |                                                                          |                                               |
| 2. Use two SG<br>dry contact, a                     | -ready dry contacts, connect 5<br>nd DO2 to SG-2 dry contact.                        | 00116 SG-1               | LAN(1)                                                                   | Refres                                        |
|                                                     |                                                                                      |                          | H2T2153Y2230E                                                            | 28765                                         |
| LAN                                                 | Unconnected Dev                                                                      | /ice Refresh             | Lass Device Model: Hz-                                                   | 15K-12                                        |
|                                                     | Save                                                                                 |                          | Save                                                                     |                                               |
|                                                     |                                                                                      |                          |                                                                          |                                               |

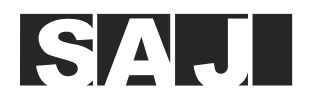

## 5. Wiring method

If you choose **External CT**, select the ratio of the CT(s) used in your system.

| Electricity meter wiring method                                                                                                    | Electricity meter wiring method               | Electricity meter wiring method   |
|----------------------------------------------------------------------------------------------------|-----------------------------------------------|-----------------------------------|
| Wiring                                                                                                    | a single phase electricity meter $\sim$       | A three-phase four-wire meter 🗸 🗸 |
| A three-phase four-wire meter $\qquad \qquad \sim$                                                                                                    |                                               |                                   |
| OT Observal                                                                                                    | CT Channel                                    | CT Channel                        |
| Crichanner                                                                                                    | Internal CT 🗸                                 | External CT $\sim$                |
| Internal CT ~                                                                                                    | Contrary Colomation                           |                                   |
| System Schematic                                                                                                    | System Schematic                              | C1 Transformation Ratio           |
|                                                                                                    | Solar Inverter/ Storage Inverter On-grid Load | 100A/50mA ~                       |
| Solar Inventer/Storage Inventer                                                                                                    | Backup Load                                   | System Schematic                  |
| and the second second s | <b>A</b>                                      | 250A/50mA                         |
| Grid                                                                                                    |                                               | 500A/50mA                         |
| Previous Next                                                                                                    | Previous Next                                 | 100A/40mA                         |

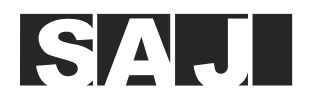

## 6. Policy configuration

By default, Current policy is set to Peak clipping and valley filling. If you need to change it, contact SAJ for consultation.

| < Policy          | configuration Temp              | ate |
|-------------------|---------------------------------|-----|
| Current strategy  | Peak shaving and valley filling | ~   |
| temporal strategy | weekly                          | ×   |
| week              | strategy                        |     |
| Mon.              | Please select                   | >   |
| Tue.              | Please select                   | >   |
| Wed.              | Please select                   | >   |
| Thu.              | Please select                   | >   |
| Fri.              | Please select                   | >   |
| Saturday          | Please select                   | >   |
| Sunday            | Please select                   | >   |
| Previous          | Next                            |     |
|                   |                                 |     |

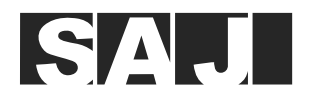

a. To create a policy, tap **Template** on the upper right corner. Tap **Local addition**.

| urrent strategyPeak shaving and valley<br>filling~emporal strategyweekly~reekstrategyion.Please select>jae.Please select>red.Please select>iu.Please select>iu.Please select>                                                                                                    |                 |                                 |   |    | , comgaration |
|----------------------------------------------------------------------------------------------------|-----------------|---------------------------------|---|----|---------------|
| mporal strategyweekly~eekstrategyinPlease selecta.Please selectb.Please selectj.Please selectj.                                                                                                    | rrent strategy  | Peak shaving and valley filling | ~ |    |               |
| eekstrategyon.Please selecte.Please selectplease selectplease selectu.Please selectplease selectplease selectturdayPlease selectplease selectplease select <td>mporal strategy</td> <td>weekly</td> <td>~</td> <td></td> <td></td> | mporal strategy | weekly                          | ~ |    |               |
| on.     Please select     >       ie.     Please select     >       ed.     Please select     >       iu.     Please select     >       ii.     Please select     >       aturday     Please select     >       inday     Please select     >                                                                                                    | eek             | strategy                        |   |    |               |
| Please solect     >       Please solect     >       Please solect     >       Please solect     >       Please solect     >       please solect     >       please solect     >       please solect     >                                                                                                    | i.              | Please select                   | > |    |               |
| d. Please select ><br>Please select ><br>Please select ><br>day Please select >                                                                                                    | -3              | Please select                   | > |    |               |
| u.     Please select     >       i.     Please select     >       turday     Please select     >       inday     Please select     >                                                                                                    | ed.             | Please select                   | > |    |               |
| Please select     >       turday     Please select     >       nday     Please select     >                                                                                                    | u.              | Please select                   | > |    |               |
| turday Please select >                                                                                                    |                 | Please select                   | > |    |               |
| nday Please select >                                                                                                    | turday          | Please select                   | > |    |               |
|                                                                                                    | nday            | Please select                   | > |    |               |
|                                                                                                    |                 |                                 |   |    |               |
|                                                                                                    |                 |                                 |   |    |               |
|                                                                                                    |                 |                                 |   | 10 | ocal addition |

- I. Name the policy. In the following screenshot, **Test** is used as an example.
- II. In the Priority strategy setting area, enable or disable the following functions:
  - **SOC Protection**: If enabled, set the battery SOC (upper threshold for charging and lower threshold for discharging) to prevent battery over-charging or over-discharging.
  - Grid Import Limitation: If enabled, set the upper threshold for the system input from the grid.
  - **Back-up mode**: If enabled, set the backup SOC threshold, which must be higher than the lower threshold for discharging that you set in **SOC Protection**.
  - Self-Consumption Mode: It is suggested that you enable this function.
- III. In the **Time sharing strategy** setting area, per your needs, set **Charge**, **Discharge**, or **Standby** for different periods in each day.

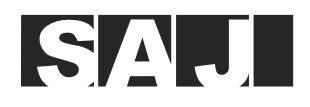

#### Notes:

- You can set a maximum of 12 periods for one day and set different work statuses (charging, discharging, and standby) for each period.
- The charging and discharging power set in this step will apply to the whole system.
- If **Self-Consumption mode** is enabled, the inverter works in the self-consumption mode in standby status.

| Policy configuration                  | < Policy configuration                            | < Policy configuration |
|---------------------------------------|---------------------------------------------------|------------------------|
| Name Please enter                     | Time sharing strategy                             | Test                   |
| Priority strategy                     | 00:00 - 22:00 ~                                   | Copy Delete            |
| SOC Protection                        | strategy Charge ~                                 |                        |
| Charging upper limit 100 %            | Power Please enter kW                             |                        |
| [50-100]                              |                                                   |                        |
| Lower limit of On-Grid discharge 20 % | 22:00         ✓         −         23:00         ✓ |                        |
| [10-80]                               | strategy Discharge ~                              |                        |
| Grid Import Limitation                | Power Please enter kW                             |                        |
| Back-up Mode                          | [0-500]                                           |                        |
| Self-Consumption Mode                 | 23:00 ~ - 24:00                                   |                        |
| Time sharing strategy ~               | strategy Standby 🗸                                |                        |
|                                       | + Add                                             |                        |
| Save                                  | Save                                              | Local addition         |
|                                       |                                                   |                        |

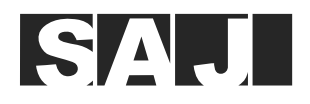

- b. To apply policies, select weekly or monthly for temporal strategy.
  - weekly: Set a policy for each week.
  - **monthly**: Set a policy for each month.
    - No impact: One policy is used in working days and weekends for a month.
    - Working days, weekends: Different policies can be used in working days and weekends for a month.
    - Working days, Saturdays, Sundays: Different policies can be used in working days, Saturdays, and Sundays for a month.

| < Ро             | olicy configuration | Templ                | ate | <         | Policy o      | configuration    | Templ             | ate |
|------------------|---------------------|----------------------|-----|-----------|---------------|------------------|-------------------|-----|
| Current strategy | Peak shaving an     | id valley<br>filling | ~   | Current s | strategy      | Peak shaving and | valley<br>filling | ~   |
| temporal strateg | IV                  | weekly               | ~   | temporal  | strategy      | ,                | weekly            | ~   |
| week             | 5                   | strategy             |     | week      |               | st               | rategy            |     |
| Mon.             |                     | e select             | >   | Mon.      |               |                  | Test              | >   |
| Tue.             |                     | e select             | >   | Tue.      |               |                  | Test              | >   |
| Wed.             |                     | e select             | >   | Wed.      |               |                  | Test              | >   |
| Thu.             | Pleas               | e select             | >   | Thu.      |               |                  | Test              | >   |
| Cancel           |                     | Save                 |     | Cance     | el            |                  | Save              |     |
| temporal strat   | egy                 |                      |     | tempor    | al strategy   |                  |                   |     |
| weekly           | mont                | hly                  |     |           | weekly        | month            | ily               |     |
|                  |                     |                      |     | influen   | ce factor     |                  |                   |     |
|                  |                     |                      |     |           | No            | impact           |                   |     |
|                  |                     |                      |     |           | Working c     | days, weekends   |                   |     |
|                  |                     |                      |     | V         | Vorking days, | Saturdays, Sunda | ys                |     |
|                  |                     |                      |     | 1         |               |                  |                   |     |

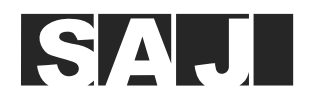

c. Tap a period to select the policy for it. You can select **Single modification** to set the policy for each period one by one; or you can select **Modify all** to apply the same policy to all periods.

| <     | Policy         | configuration Templ             | ate | <    | Policy         | configuration Temp                 | ate | < strategy                          |
|-------|----------------|---------------------------------|-----|------|----------------|------------------------------------|-----|-------------------------------------|
| Curre | ent strategy   | Peak shaving and valley filling | ~   | Curr | ent strategy   | Peak shaving and valley<br>filling | ~   | Application scope @                 |
| temp  | ooral strategy | monthly                         | ~   | temp | ooral strategy | monthly                            | ~   | Single modification V               |
| mon   | th             | strategy                        |     | mon  | th             | strategy                           |     | selection strategy                  |
| lan   | Weekday        | Please select                   | >   |      | Weekday        | Please select                      | >   |                                     |
| JdH.  | Weeke          | Please select                   | >   | Jan. | Saturd         | Please select                      | >   |                                     |
| _     | Weekday        | Please select                   | >   |      | Sunday         | Please select                      | >   |                                     |
| Feb.  | Weeke          | Please select                   | >   |      | Weekday        | Please select                      | >   |                                     |
|       | Weekday        | Please select                   | >   | Feb. | Saturd         | Please select                      | >   |                                     |
| Mar.  | Weeke          | Please select                   | >   |      | Sunday         | Please select                      | >   |                                     |
| 12000 | Weekday        | Please select                   | >   |      | Weekday        | Please select                      | >   |                                     |
| Apr.  | Weeke          | Please select                   | >   | Mar. | Saturd         | Please select                      | >   |                                     |
|       | Weekday        | Please select                   | >   |      | Sunday         | Please select                      | >   | Please select the application scope |
| May   | Weeke          | Please select                   | >   |      | Weekday        | Please select                      | >   | Single modification                 |
|       | Previous       | Next                            |     |      | Previous       | Next                               |     | Modify All                          |
|       |                |                                 |     |      |                |                                    |     | Cancel                              |

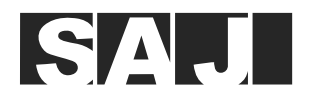

7. Export limitation settings

If Export limitation is enabled, set Selling Power Limit.

| Export Limitation Settings |               |            |  |  |
|----------------------------|---------------|------------|--|--|
| Expo                       | rt limitation |            |  |  |
| Selling                    | Power Limit   |            |  |  |
| 0                          |               | [0-5000] W |  |  |
|                            |               |            |  |  |
|                            |               |            |  |  |
|                            |               |            |  |  |
|                            |               |            |  |  |
|                            |               |            |  |  |
|                            |               |            |  |  |
|                            |               |            |  |  |
|                            |               |            |  |  |
|                            |               |            |  |  |
|                            |               |            |  |  |
|                            |               |            |  |  |
|                            |               |            |  |  |
|                            |               |            |  |  |
|                            | Previous      |            |  |  |
|                            |               |            |  |  |
|                            | -             |            |  |  |

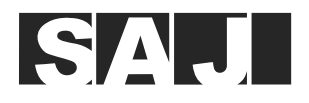

- 8. Safety settings
  - a. Select Country and Grid Compliance.

For Grid Compliance, select the value according to your setpoint (region of installation).

Taking Australia as an example:

- **AS4777\_AustraliaA**: For large interconnected power systems. For example, all Australian networks other than those specified below.
- AS4777\_AustraliaB: For small interconnected power systems. For example, Western Power.
- AS4777\_AustraliaC: For isolated or remote power systems. For example, Horizon Power and TasNetworks.
- b. Tap Auto Time Sync to set the device time to the time zone of the selected country or region.
- c. Tap **Next** to wait for the initialization take effect.

| Security configuration                  | n           | <         | Security c  | onfiguration      |
|-----------------------------------------|-------------|-----------|-------------|-------------------|
| State Grid Standards                    |             | State Gri | d Standards | ;                 |
| Country                                 |             | Country   |             |                   |
| Australia                               | ~           | Australia |             | ~                 |
| Grid Compliance                         |             | Grid Comp | bliance     |                   |
| AS 4777                                 | ~           | AS4777_   | AustraliaA  | ~ · ]             |
| Equipment time                          |             | Equipmen  | u 2         | 9                 |
| 2025-01-11 17:41:04 Aut                 | o Time Sync | 2025-01   |             | le Sync           |
| Cancel                                  | ОК          |           | Modi        | lfying<br>se wait |
| AS4777_ErgonEnergy<br>AS4777 AustraliaA |             |           |             |                   |
| AS4777_AustraliaB                       |             |           |             |                   |
| AS4777_AustraliaC                       |             |           |             |                   |
| AS4777_NewZealand                       |             | Pn        | evious      | Next              |

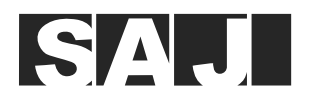

# 6.4. View the EMS settings

After the initialization is completed, view the EMS settings for double check, especially check the followings:

- 1. Tap the eManager to view its information.
  - **Basic information**: You can view the detailed information as shown below.

**Note:** Make sure that **Connect** is **up**. If **Router Signal** is lower than -70 dBm, it is recommended to use Ethernet connection manner.

• Module event: You can view the history events reported.

| < eManager                                                      |   | K Module info     |   | < Basic in              | formation      |
|-----------------------------------------------------------------|---|-------------------|---|-------------------------|----------------|
| 8 eManager                                                      | > | Basic information | > | Model                   | eManager       |
|                                                                 | - | Module Settings   |   | SN                      |                |
| network configuration                                           | > | would bettings    |   | PC                      |                |
| Device List                                                     | > | Module event      | > | Firmware Version        | 1.006.7        |
| Wiring                                                          | , |                   |   | Software Version        | 1.006.7        |
| TTTTT IS                                                        |   |                   |   | Hardware Version        | 1.001          |
| Batch setting<br>Settings will be sent to each connected device | > |                   |   | Networking method       | WiFi           |
| Firmware Update                                                 | > |                   |   | Connect                 | up             |
|                                                                 |   |                   |   | MAC Address             | HOUR BOAT DOGS |
| More configurations                                             | > |                   |   | IP                      | 15/5/2004      |
|                                                                 |   |                   |   | Mask                    | 100,100,000,0  |
|                                                                 |   |                   |   | Gateway                 | 16.16.1617     |
|                                                                 |   |                   |   | Router SSID             | No. 175, 100   |
|                                                                 |   |                   |   | Router Signal           | -64dBm         |
|                                                                 |   |                   |   | Export limitation state | Off            |
|                                                                 |   |                   |   |                         |                |

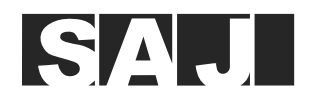

• Module settings: You can view or change the current node and the interval for reporting events.

| K Module Settings           |   | Communication Se                                                                                                    | ttings <                         | Reporting Interval Setti           | ngs |
|-----------------------------|---|----------------------------------------------------------------------------------------------------|----------------------------------|------------------------------------|-----|
| Communication Settings      |   | Data Reporting Network Node                                                                                             |                                  | Reporting Interval Settings (mins) |     |
| Reporting Interval Settings | > | Please select                                                                                                    | ~                                | 5                                  | ~   |
|                             |   | Note     Overseas Node: Servers outside Ch                                                                              | ina                              |                                    |     |
|                             |   | International Node: Servers excluding those in China                                                                    |                                  | 5                                  |     |
|                             |   | Domestic Node: Servers within Chin                                                                                      | na                               | 10                                 |     |
|                             |   | Improper operation may result in the device being<br>unable to connect to the internet. Please proceed<br>with caution! | e device being<br>Ilease proceed | 15                                 |     |
|                             |   |                                                                                                    |                                  | 20                                 |     |
|                             |   |                                                                                                    |                                  | 25                                 |     |
|                             |   |                                                                                                    |                                  | 30                                 |     |
|                             |   | Overseas Noc                                                                                                    | le                               | 35                                 |     |
|                             |   | European Noc                                                                                                    | le                               | 40                                 |     |
|                             |   | International No                                                                                                    | ode                              | 45                                 |     |
|                             |   | Chinese Nod                                                                                                    | e                                | 50                                 |     |
|                             |   | Cancel                                                                                                    | -                                | Cancel                             |     |

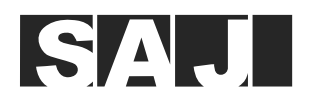

- 2. Choose Network configuration > Network Diagnosis to verify that the network connection is normal.
- 3. Tap **Device List** and verify that all required devices are added.

If you need to change the default settings of the **Battery brand** and **Lower limit of battery charging capacitance (off-grid)** parameters, tap the required device in **Device list**, set the values, and save the changes.

- 4. Tap **Wiring** to view or change the connection manner.
- 5. Tap Batch setting.
  - **Safety Settings**: View or change the country and grid compliance.
  - **Policy configuration**: View or change the policies for each period.
  - **Export Limitation Settings**: View or change the export limitations.

| < eManager                                                      |   | K Batch setting            |   |
|-----------------------------------------------------------------|---|----------------------------|---|
| eManager                                                        | > | Safety Settings            | > |
| network configuration                                           | > | Policy configuration       | > |
| Device List                                                     | > | Dry contact setup          | > |
| Wiring                                                          | > | Export Limitation Settings | > |
| Batch setting<br>Settings will be sent to each connected device | > |                            |   |
| Firmware Update                                                 | > |                            |   |
| More configurations                                             | > |                            |   |
|                                                                 |   |                            |   |
|                                                                 |   |                            |   |
|                                                                 |   |                            |   |
|                                                                 |   |                            |   |
|                                                                 |   |                            |   |
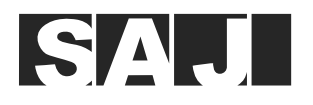

### 6.5. Set the dry contact function

If you have connected an external device to a pair of DO ports on the eManager, enable the dry contact as follows:

1. On the eManager device page, tap **Dry contact setup**. Enable the dry contact function. Tap **Save**.

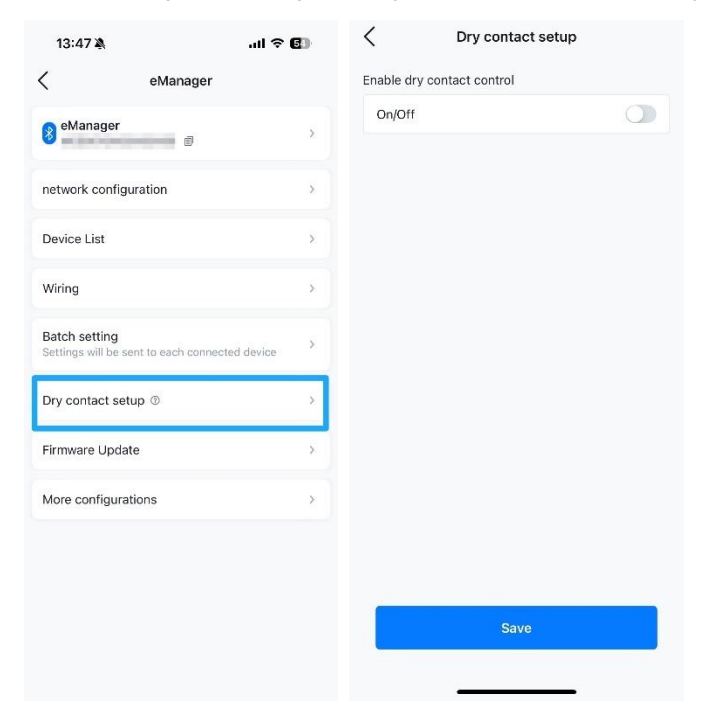

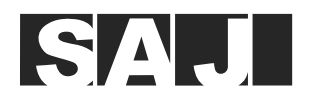

- 2. On the detailed setting page, select the required DO port pair:
  - DO1 on/off control: DO NO1 and DO COM1
  - **DO2 on/off control**: DO NO2 and DO COM2

Note: The dry contact function can only be set for one pair of DO ports.

| Enable dry contact cor                 | itrol                 |
|----------------------------------------|-----------------------|
| On/Off                                 |                       |
| Control dry contact @                  |                       |
| Control mode                           | DO2 on/off control $$ |
| Open task hold time ③                  |                       |
| 5                                      | [1-720] min           |
| Close task hold time @                 |                       |
| 5                                      | [1-240] min           |
| Task Settings                          | Add Task Ed           |
| 19:00-19:59 >                          |                       |
| Execution Time: Mc                     | n.,Tue.               |
| 07:00-09:30 >                          |                       |
| Execution Time:<br>Sunday,Mon.,Tue.,Wo | ed.,Thu.,Saturday     |
| D01 c                                  | n/off control         |
| DO2 o                                  | n/off control         |

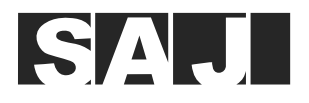

#### 3. Task Settings

• To add a task, tap **Add Task** and set the time and start-stop control manner.

| C Dry contact setup                                                                            | <                | Add Ta        | sk      | Add   | <              | Add Ta        | sk        | Add |
|------------------------------------------------------------------------------------------------|------------------|---------------|---------|-------|----------------|---------------|-----------|-----|
| Open task hold time ③                                                                          | Task Settings    |               |         |       | Task Settings  |               |           |     |
| 5 [1-720] min                                                                                  | 19:00            | ~ -           | 19:59   | ~     | 19:00          | ~ -           | 19:59     | ~   |
| Close task hold time Ø                                                                         | Repeat           |               | Mon.,Tu | ie. ~ | Panast         |               | Mon Tue   |     |
| 5 [1-240] min                                                                                  |                  |               |         |       | Repear         |               | won,,rue. |     |
| Task Settings Add Task Edit                                                                    | Advanced start   | -stop control |         |       | Advanced start | -stop control |           |     |
| 19:00-19:59 ><br>Execution Time: Mon.,Tue.                                                     | Please selec     |               |         | ~     |                |               |           | ~   |
| 07:00-09:30 ><br>Execution Time:<br>Sunday,Mon.,Tue.,Wed.,Thu.,Saturday                        | Cancel<br>Sunday | Select repea  | at time | ок    |                |               |           |     |
| 06:00-07:01 ><br>Execution Time: Fri.<br>Grid Export Limitation has been enabled, the task may | Mon.             |               |         | ~     |                |               |           |     |
| be invalid, please check it yourseir                                                           | lue.             |               |         | ~     |                |               |           |     |
| 17:40-17:50 ><br>Execution Time: No repetition                                                 | Wed.             |               |         |       | Cancel         |               |           | OK  |
| Grid Export Limitation has been enabled, the task may be invalid, please check it yourself     | Thu.             |               |         |       | PV production  | on power      |           |     |
| Save                                                                                           | Fri.             |               |         |       | Selling powe   | r             |           |     |
|                                                                                                | Saturday         |               |         |       | SOC            | . <u> </u>    |           |     |

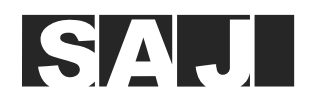

- To modify a task, tap the period to reset the time and start-stop control manner.
- To remove a task, tap the icon 😑 of this task.
- To enable or disable a task, tap the icon 🔘 or 🕓 of this task.

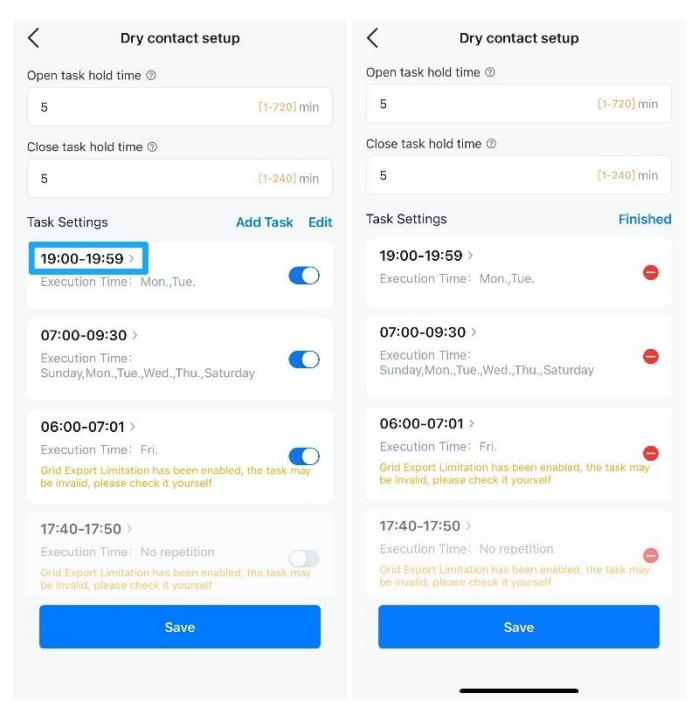

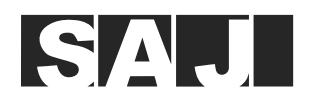

4. **Open task hold time:** Here takes the value **5 min** as an example.

Once a task starts, even if it is detected that the execution conditions of this task fail to be met, the task will stop only after five minutes. (The task execution conditions were set in **Task settings**.)

5. Close task hold time: Here takes the value 5 min as an example.

After a task stops, even if the trigger conditions of any task are met, this task will not start until five minutes are passed. (The task trigger conditions were set in **Task settings**.)

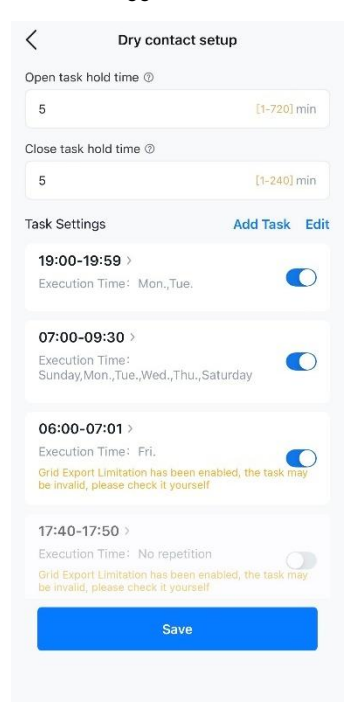

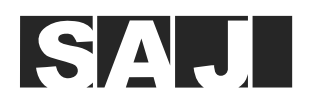

## 6.6. View the inverter firmware version

- 1. On the inverter main page, tap **Device info**.
- 2. On Basic info, view the values of Display Board Version (ARM) and Control Board Version (DSP).

| 11:00                                  | <b>::!!</b> 4G 🖲 | 11:27            |                   | <b>;;!!</b> 5G 🖲   |
|----------------------------------------|------------------|------------------|-------------------|--------------------|
| Local Connection                       | Ċ                | <                | Device Info       |                    |
| Bluetooth Connection:BlueLink          |                  | CO Bluetooth     | Connection:BlueLi | nk                 |
|                                        |                  |                  | 0                 | Running Status   💎 |
| Device Info                            | >                | Basic Info       | Running Info      | Event Info         |
| >>>>>>>>>>>>>>>>>>>>>>>>>>>>>>>>>>>>>> | >                | Device Model     |                   | 101110             |
|                                        |                  | Module SN        |                   |                    |
| 🚊 Safety Settings                      | >                | Module Version   |                   | V1.212             |
| Battery Settings                       | 5                | Display Board Ve | rsion             | V7.088             |
| Buttery octango                        | 181              | Control Board Ve | rsion             | V9.065             |
| S Protection Parameters                | >                | Battery Capacity |                   | 0Ah                |
| Feature Parameters                     | >                |                  |                   |                    |
| Power Adjustment                       | >                |                  |                   |                    |
| 2 Working Modes                        | >                |                  |                   |                    |
| Communication Settings                 | >                |                  |                   |                    |
| DRM Settings                           | >                |                  |                   |                    |
| Export/Generation Limitation Se        | ettings >        |                  |                   |                    |
| M Testing device                       | 5                |                  |                   |                    |

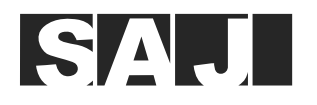

### 6.7. Create a plant

1. On the Home page, tap Create Plant. Select Create Plant for Owner.

Alternatively, on the **Management** page, tap the  $\oplus$  icon on the top right corner and select **Create Plant for Owner**.

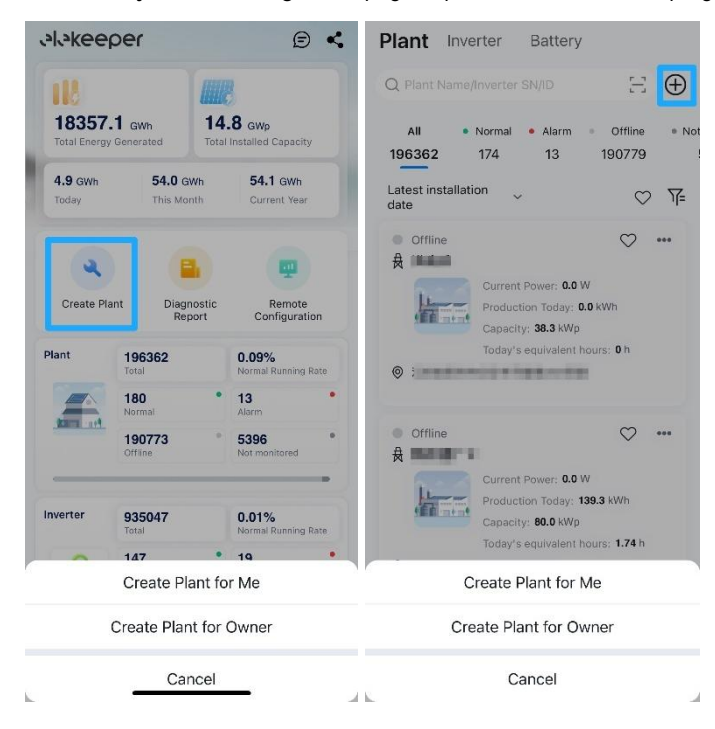

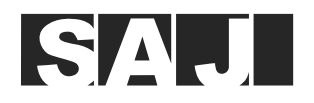

- 2. Apply for an account for the end user.
  - a. Tap Register the owner's account.
  - b. Set the required parameters based on the actual conditions of the end user.
  - c. Tap Register, Create Plant for Owner, and then Register the owner's account.

| My Customers Q               | Create Account                                                                                                    | My Customers Q                |
|------------------------------|----------------------------------------------------------------------------------------------------|-------------------------------|
|                              | Username                                                                                                    | 28/12/2023                    |
|                              | helder!                                                                                                    | Delete Create Plant for Owner |
|                              | Country/Region                                                                                                    |                               |
|                              | immer mw.                                                                                                    |                               |
| No data                      | Time Zone                                                                                                    |                               |
|                              | New Apple Contraction Region -                                                                                                    |                               |
|                              | Email ①                                                                                                    |                               |
|                              | All Alexandrees and a second                                                                                                    |                               |
|                              | Password ③                                                                                                    |                               |
|                              | 1000                                                                                                    |                               |
|                              | I have been authorized by the user<br>The content you enter involves third-party personal<br>information, please obtain relevant authorization in<br>advance |                               |
|                              | <ul> <li>Yes, please keep me updated on news, events<br/>and offers.</li> </ul>                                                                              |                               |
|                              |                                                                                                    |                               |
| Register the owner's account | Register                                                                                                    | Register the owner's account  |

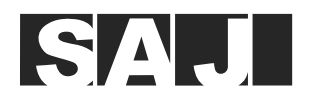

- 3. Configure the plant details based on your actual conditions.
  - a. Set the name, capacity, country or region, location, detailed address, user type, number of components, and PV panel azimuth. Tap **Create Plant**.
  - b. Scan the EMS SN to add the device. Double check whether all devices added to this EMS are displayed. If not, check whether there is any communication error occurs between the EMS and the inverter. Then, tap **Next**.

| 10:36                             |                                      | 18:05               |           | ::!! 🕈 🛤      |
|-----------------------------------|--------------------------------------|---------------------|-----------|---------------|
| < Ad                              | a                                    | <                   | Add       |               |
| Plant Owner                       | testant i                            | Plant Owner         |           | 1000000       |
| Name                              |                                      | Please enter the    | SN        | E             |
| Test Demo Plant                   |                                      | Supports inverter S | N/SEC Mod | ule SN/EMS SN |
| Capacity                          |                                      | Device 1            |           |               |
| 10                                | kWp                                  | SN                  | на        | -             |
| Country/Region                    |                                      | Device Capacity     | (f)       | 10 kWo        |
| China                             | >                                    | berne copuerty      | ~         |               |
| Location                          |                                      |                     |           |               |
| hand and the second second second | <ul> <li>A sequencing and</li> </ul> |                     |           |               |
| Detailed Address                  |                                      |                     |           |               |
| terifitit                         | 0                                    |                     |           |               |
| Use Type                          |                                      |                     |           |               |
| Home Use                          |                                      |                     |           |               |
| Number of Components              |                                      |                     |           |               |
| Please enter                      |                                      |                     |           |               |
| PV Panel Azimuth                  |                                      |                     |           |               |
| Contract Contract                 | Create Plant                         |                     | Next      |               |

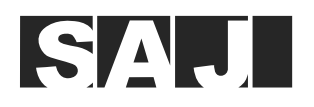

# 7. Appendix

#### 7.1. Recycling and disposal

This device should not be disposed as a residential waste.

The device that has reached the end of its operation life is not required to be returned to your dealer; instead, it must be disposed by an approved collection and recycling facility in your area.

#### 7.2. Warranty

Check the product warranty conditions and terms on the SAJ website: https://www.saj-electric.com/

#### 7.3. Contacting support

#### Guangzhou Sanjing Electric Co., Ltd.

Address: SAJ Innovation Park, No.9, Lizhishan Road, Guangzhou Science City, Guangdong, P.R.China.

Postcode: 510663

Website: https://www.saj-electric.com/

Technical Support & Service Tel: +86-20-66608588 Fax: +86-20-66608589 E-mail: service@saj-electric.com International Sales Tel: +86-20-66608589 E-mail: info@saj-electric.com China Sales Tel: 020-66600058/66608588 Fax: 020-66608589

#### 7.4. Trademark

SAJ is the trademark of Sanjing.